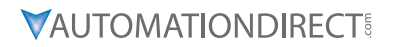

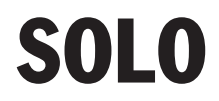

SLM Series Modular Temperature Controller User Manual

Manual Number: SLM-USER-M

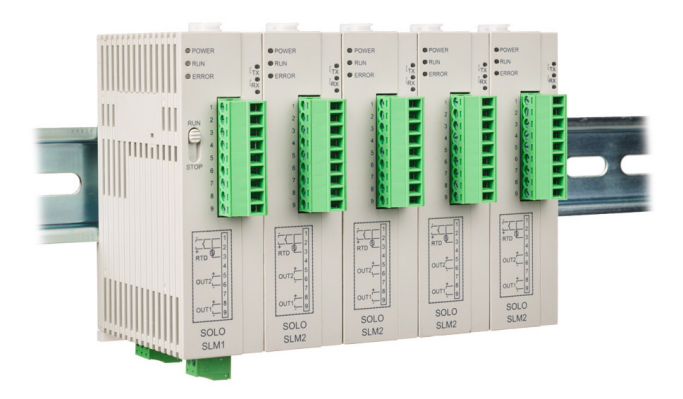

### WARNING M

Thank you for purchasing automation equipment from Automationdirect.com<sup>™</sup>, doing business as AutomationDirect. We want your new automation equipment to operate safely. Anyone who installs or uses this equipment should read this publication (and any other relevant publications) before installing or operating the equipment.

To minimize the risk of potential safety problems, you should follow all applicable local and national codes that regulate the installation and operation of your equipment. These codes vary from area to area and usually change with time. It is your responsibility to determine which codes should be followed, and to verify that the equipment, installation, and operation is in compliance with the latest revision of these codes.

At a minimum, you should follow all applicable sections of the National Fire Code, National Electrical Code, and the codes of the National Electrical Manufacturer's Association (NEMA). There may be local regulatory or government offices that can also help determine which codes and standards are necessary for safe installation and operation.

Equipment damage or serious injury to personnel can result from the failure to follow all applicable codes and standards. We do not guarantee the products described in this publication are suitable for your particular application, nor do we assume any responsibility for your product design, installation, or operation.

Our products are not fault-tolerant and are not designed, manufactured or intended for use or resale as on-line control equipment in hazardous environments requiring fail-safe performance, such as in the operation of nuclear facilities, aircraft navigation or communication systems, air traffic control, direct life support machines, or weapons systems, in which the failure of the product could lead directly to death, personal injury, or severe physical or environmental damage ("High Risk Activities"). AutomationDirect specifically disclaims any expressed or implied warranty of fitness for High Risk Activities.

For additional warranty and safety information, see the Terms and Conditions section of our catalog. If you have any questions concerning the installation or operation of this equipment, or if you need additional information, please call us at 770-844-4200.

This publication is based on information that was available at the time it was printed. At AutomationDirect we constantly strive to improve our products and services, so we reserve the right to make changes to the products and/or publications at any time without notice and without any obligation. This publication may also discuss features that may not be available in certain revisions of the product.

### Trademarks

This publication may contain references to products produced and/or offered by other companies. The product and company names may be trademarked and are the sole property of their respective owners. AutomationDirect disclaims any proprietary interest in the marks and names of others.

### Copyright 2023-2024, Automationdirect.com™ Incorporated All Rights Reserved

No part of this manual shall be copied, reproduced, or transmitted in any way without the prior, written consent of Automationdirect.com<sup>™</sup> Incorporated. AutomationDirect retains the exclusive rights to all information included in this document.

### AVERTISSEMENT A

Nous vous remercions d'avoir acheté l'équipement d'automatisation de Automationdirect. com<sup>™</sup>, en faisant des affaires comme AutomationDirect. Nous tenons à ce que votre nouvel équipement d'automatisation fonctionne en toute sécurité. Toute personne qui installe ou utilise cet équipement doit lire la présente publication (et toutes les autres publications pertinentes) avant de l'installer ou de l'utiliser.

Afin de réduire au minimum le risque d'éventuels problèmes de sécurité, vous devez respecter tous les codes locaux et nationaux applicables régissant l'installation et le fonctionnement de votre équipement. Ces codes diffèrent d'une région à l'autre et, habituellement, évoluent au fil du temps. Il vous incombe de déterminer les codes à respecter et de vous assurer que l'équipement, l'installation et le fonctionnement sont conformes aux exigences de la version la plus récente de ces codes.

Vous devez, à tout le moins, respecter toutes les sections applicables du Code national de prévention des incendies, du Code national de l'électricité et des codes de la National Electrical Manufacturer's Association (NEMA). Des organismes de réglementation ou des services gouvernementaux locaux peuvent également vous aider à déterminer les codes ainsi que les normes à respecter pour assurer une installation et un fonctionnement sûrs.

L'omission de respecter la totalité des codes et des normes applicables peut entraîner des dommages à l'équipement ou causer de graves blessures au personnel. Nous ne garantissons pas que les produits décrits dans cette publication conviennent à votre application particulière et nous n'assumons aucune responsabilité à l'égard de la conception, de l'installation ou du fonctionnement de votre produit.

Nos produits ne sont pas insensibles aux défaillances et ne sont ni conçus ni fabriqués pour l'utilisation ou la revente en tant qu'équipement de commande en ligne dans des environnements dangereux nécessitant une sécurité absolue, par exemple, l'exploitation d'installations nucléaires, les systèmes de navigation aérienne ou de communication, le contrôle de la circulation aérienne, les équipements de survie ou les systèmes d'armes, pour lesquels la défaillance du produit peut provoquer la mort, des blessures corporelles ou de graves dommages matériels ou environnementaux («activités à risque élevé»). La société AutomationDirect nie toute garantie expresse ou implicite d'aptitude à l'emploi en ce qui a trait aux activités à risque élevé.

Pour des renseignements additionnels touchant la garantie et la sécurité, veuillez consulter la section Modalités et conditions de notre documentation. Si vous avez des questions au sujet de l'installation ou du fonctionnement de cet équipement, ou encore si vous avez besoin de renseignements supplémentaires, n'hésitez pas à nous téléphoner au 770-844-4200.

Cette publication s'appuie sur l'information qui était disponible au moment de l'impression. À la société AutomationDirect, nous nous efforçons constamment d'améliorer nos produits et services. C'est pourquoi nous nous réservons le droit d'apporter des modifications aux produits ou aux publications en tout temps, sans préavis ni quelque obligation que ce soit. La présente publication peut aussi porter sur des caractéristiques susceptibles de ne pas être offertes dans certaines versions révisées du produit.

### Marques de commerce

La présente publication peut contenir des références à des produits fabriqués ou offerts par d'autres entreprises. Les désignations des produits et des entreprises peuvent être des marques de commerce et appartiennent exclusivement à leurs propriétaires respectifs. AutomationDirect nie tout intérêt dans les autres marques et désignations.

### Copyright 2023-2024, Automationdirect.com™ Incorporated Tous droits réservés

Nulle partie de ce manuel ne doit être copiée, reproduite ou transmise de quelque façon que ce soit sans le consentement préalable écrit de la société Automationdirect.com<sup>™</sup> Incorporated. AutomationDirect conserve les droits exclusifs à l'égard de tous les renseignements contenus dans le présent document.

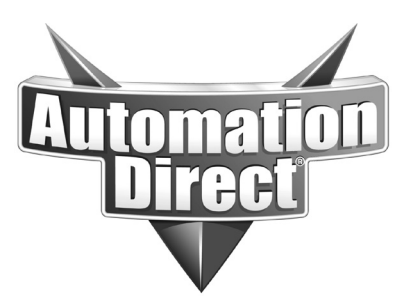

## SOLO SLM SERIES Modular Temperature Controller User Manual

Please include the Manual Number and the Manual Issue, both shown below, when communicating with Technical Support regarding this publication.

| Manual Number: | SLM-USER-M         |
|----------------|--------------------|
| Issue:         | <b>1st Edition</b> |
| Issue Date:    | 07/2023            |

| Publication History               |         |                |  |  |  |
|-----------------------------------|---------|----------------|--|--|--|
| Issue Date Description of Changes |         |                |  |  |  |
| First Edition                     | 07/2023 | Original Issue |  |  |  |

# TABLE OF CONTENTS

| Chapter 1: Getting Started 1–1                                    |
|-------------------------------------------------------------------|
| Manual Overview1-2                                                |
| Overview of this Publication1–2<br>Who Should Read This Manual1–2 |
| Technical Support                                                 |
| Supplemental Manuals1–2                                           |
| Special Symbols                                                   |
| SOLO Modular Temperature Controller Introduction1-3               |
| Unpacking                                                         |
| Model Number Explanation1–4                                       |
| SOLO Modular Temperature Controller Specifications1–5             |
| Chapter 2: Installation and Wiring 2–1                            |
| Installation Considerations2-2                                    |
| Mounting Instructions2-2                                          |
| Controller Dimensions2-4                                          |
| Safety Information2–5                                             |
| Terminal Identification2–7                                        |
|                                                                   |
| Chapter 3: LED Display and Setup Parameters 3–1                   |
| LED Display3-2                                                    |
| Parameter List3-3                                                 |
| Reset to Factory Default3–17                                      |
| SOLO Modular Temperature Controller User Manual                   |

| Chapter 4: Controller Inputs and Outputs 4-2                |
|-------------------------------------------------------------|
| Control Input Types4-                                       |
| Control Output Types4-                                      |
| Alarm Outputs4-                                             |
| Chapter 5: Control Modes 5-2                                |
| PID Control5-                                               |
| On / Off Control5-                                          |
| Ramp / Soak Control5-                                       |
| Manual Control5-                                            |
| Chapter 6: Configuration Software                           |
| PC Connection6-                                             |
| Software Installation6-                                     |
| Starting SL-SOFT6–                                          |
|                                                             |
| SL-SOFT Online Help6-                                       |
| SL-SOFT Online Help6-<br>Chapter 7: Modbus Communication7-2 |
| SL-SOFT Online Help6-<br>Chapter 7: Modbus Communication    |
| SL-SOFT Online Help6-<br>Chapter 7: Modbus Communication    |
| SL-SOFT Online Help6-<br>Chapter 7: Modbus Communication    |

VIII SOLO Modular Temperature Controller User Manual

| Appendix: Modbus Address Map for Ramp / Soak |     |  |  |  |  |
|----------------------------------------------|-----|--|--|--|--|
| Control                                      | A-1 |  |  |  |  |
| Last Step Number                             | A-2 |  |  |  |  |
| Additional Cycles                            | A–2 |  |  |  |  |
| Next Pattern Number                          | A-2 |  |  |  |  |
| Ramp / Soak SV                               | A-3 |  |  |  |  |
| Ramp / Soak Time                             | A–4 |  |  |  |  |

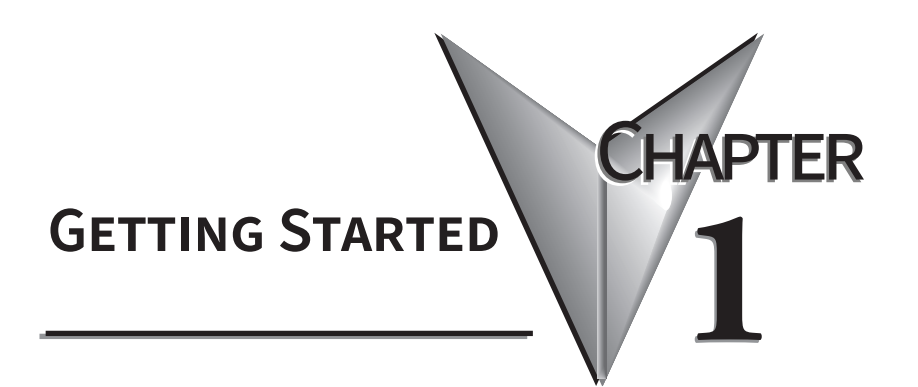

### In this Chapter...

| Manual Overview                                    |     |
|----------------------------------------------------|-----|
| Overview of this Publication                       | 1-2 |
| Who Should Read This Manual                        | 1–2 |
| Technical Support                                  | 1–2 |
| Supplemental Manuals                               | 1–2 |
| Special Symbols                                    | 1–2 |
| SOLO Modular Temperature Controller Introduction   |     |
| General Description                                | 1–3 |
| Unpacking                                          | 1–4 |
| Model Number Explanation                           | 1–4 |
| SOLO Modular Temperature Controller Specifications |     |

### **Manual Overview**

### **Overview of this Publication**

The SOLO Modular Temperature Controller User Manual describes the installation, configuration, and methods of operation of the SOLO Modular Temperature Controller.

### Who Should Read This Manual

This manual contains important information for those who will install, maintain, and/or operate any of the SOLO Modular Temperature Controllers.

### **Technical Support**

By Telephone: 770-844-4200 (Mon.-Fri., 9:00 a.m.-6:00 p.m. E.T.) On the Web: support.automationdirect.com

Our technical support group is glad to work with you in answering your questions. If you cannot find the solution to your particular application, or, if for any reason you need additional technical assistance, please call technical support at **770-844-4200**. We are available weekdays from 9:00 a.m. to 6:00 p.m. Eastern Time.

We also encourage you to visit our web site where you can find technical and non-technical information about our products and our company. Visit us at **www. automationdirect.com**.

### Supplemental Manuals

If you are familiar with industrial control type devices, you may be able to get up and running with just the aide of the Quick Start Guide that is included with each SOLO Modular Temperature Controller.

### Special Symbols

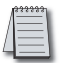

When you see the "notepad" icon in the left-hand margin, the paragraph to its immediate right will be a special note.

| 1 | ? |   |  |
|---|---|---|--|
| L | • | 1 |  |

When you see the "exclamation mark" icon in the left-hand margin, the paragraph to its immediate right will be a warning. This information could prevent injury, loss of property, or even death (in extreme cases).

### **SOLO Modular Temperature Controller Introduction**

### **General Description**

The SOLO Modular Temperature Controller is a single loop dual output temperature controller that can control both heating and cooling simultaneously. There are four types of control modes: PID, ON / OFF, Manual, and Ramp / Soak control. Depending upon the particular model of controller, the available outputs include relay, voltage pulse, current, and linear voltage. There are up to two alarm outputs available to allow twelve alarm types in the initial setting mode. SOLO Modular can accept various types of thermocouple, RTD, or analog inputs, and has a built in RS-485 interface using Modbus slave (ASCII or RTU) communication protocol. SOLO Modular SLM1 units provide communication and power terminals to the SLM2 units connected to the SLM1 SOLO Modular unit.

#### Other features include:

- Auto Tuning (AT) function with PID control
- Process variable retransmission on current and linear voltage models
- DIN rail mountable
- LEDs for indication and diagnostics
- Easy configuration using SL-SOFT SOLO configuration software or Modbus communications
- Selectable between °C and °F
- · cULus and CE agency approvals

### Unpacking

After receiving the SOLO Modular Temperature Controller, please check for the following:

- Make sure that the package includes the Controller, a 249 ohm resistor and the Quick Start Guide.
- Inspect the unit to insure it was not damaged during shipment.
- Make sure that the part number indicated on the serial number label corresponds with the part number of your order.

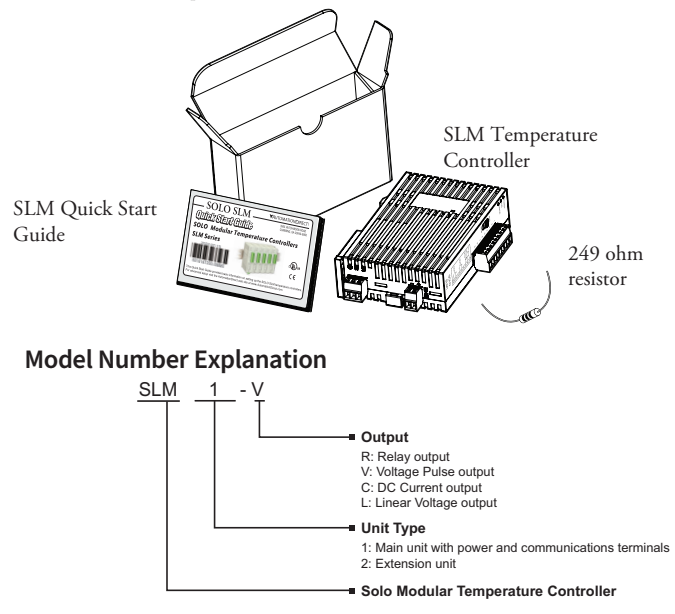

### SOLO Modular Temperature Controller Specifications

| Specifications                      |                                                                                                    |  |  |  |  |  |  |
|-------------------------------------|----------------------------------------------------------------------------------------------------|--|--|--|--|--|--|
| Operating Voltage Range             | 21.6 to 26.4 VDC                                                                                                    |  |  |  |  |  |  |
| Power Consumption                   | 5 VA Max                                                                                                    |  |  |  |  |  |  |
| Control Mode                        | PID, ON/OFF, Ramp / Soak control or Manual                                                                                      |  |  |  |  |  |  |
| Vibration Resistance                | 10 to 55 Hz, 10 m/s <sup>2</sup> for 10 min, each in X, Y and Z directions                                                      |  |  |  |  |  |  |
| Shock Resistance                    | Max. 300 m/s <sup>2</sup> , 3 times in each 3 axes, 6 directions                                                                |  |  |  |  |  |  |
| Ambient Temperature Range           | 32°F to 122°F (0°C to 50°C)                                                                                                    |  |  |  |  |  |  |
| Storage Temperature Range           | -4°F to 149°F (-20°C to 65°C)                                                                                                   |  |  |  |  |  |  |
| Altitude                            | 2000m or less                                                                                                    |  |  |  |  |  |  |
| Relative Humidity                   | 35% to 80% (non-condensing)                                                                                                    |  |  |  |  |  |  |
| RS-485 Communication                | Modbus slave ASCII / RTU protocol                                                                                               |  |  |  |  |  |  |
| Transmission Speed                  | 2400, 4800, 9600, 19.2K, 38.4K bps                                                                                              |  |  |  |  |  |  |
| Agency Approvals                    | cULus, CE (UL file number E311366)                                                                                              |  |  |  |  |  |  |
| Pollution Degree                    | Degree 2 - Normally, only non-conductive pollution occurs.<br>Temporary conductivity caused by condensation is to be expected   |  |  |  |  |  |  |
| Input Types                         |                                                                                                    |  |  |  |  |  |  |
| Thermocouple*                       | K, J, T, E, N, R, S, B, L, U, TXK                                                                                               |  |  |  |  |  |  |
| Platinum RTD                        | 3-wire Pt100, JPt100                                                                                                    |  |  |  |  |  |  |
| Analog                              | 0-50 mV, 0-5V, 0-10V, 0-20 mA, 4-20 mA (sinking)<br>(Current input requires the installation of the<br>supplied 249 Ω resistor) |  |  |  |  |  |  |
| Input Accuracy                      |                                                                                                    |  |  |  |  |  |  |
| Thermocouple*                       | ± 0.3% full scale                                                                                                    |  |  |  |  |  |  |
| Platinum RTD                        | ± 0.2% full scale                                                                                                    |  |  |  |  |  |  |
| Analog                              | $\pm$ 0.3% full scale $\pm$ 1 digit                                                                                             |  |  |  |  |  |  |
| Input Sampling Rates                |                                                                                                    |  |  |  |  |  |  |
| Thermocouple                        | 400ms / per scan                                                                                                    |  |  |  |  |  |  |
| Platinum RTD                        | 400ms / per scan                                                                                                    |  |  |  |  |  |  |
| Analog                              | 150ms / per scan                                                                                                    |  |  |  |  |  |  |
| Control Output Options              |                                                                                                    |  |  |  |  |  |  |
| • Relay (R)                         | 3A @ 250VAC                                                                                                    |  |  |  |  |  |  |
| Voltage Pulse (V)                   | DC 12V Max, output current 40mA Max                                                                                             |  |  |  |  |  |  |
| Current (C)                         | DC 4-20 mA output (sourcing) (Load resistance: Max 500Ω)                                                                        |  |  |  |  |  |  |
| Linear Voltage (L)                  | DC 0-10V (Load resistance Min 1KΩ)                                                                                              |  |  |  |  |  |  |
| *Note: Use only ungrounded thermoco | puples.                                                                                                    |  |  |  |  |  |  |

# INSTALLATION AND WIRING

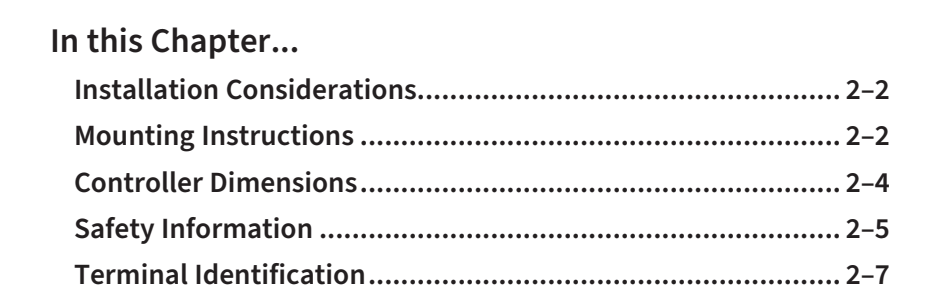

### **Installation Considerations**

Improper installation of the controller will greatly reduce its life. Be sure to observe the following precautions when selecting a mounting location:

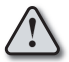

Warning: Failure to observe these precautions may damage the controller and void the warranty!

- Do not mount the controller near heat-radiating elements.
- Do not install the controller in a place subjected to high temperature, high humidity, excessive vibration, corrosive gases or liquids, or airborne dust or metallic particles.
- · Do not restrict the air flow to the vent opening on the controller housing
- This controller is an open-type unit and must be placed in an enclosure to ensure proper operation and protection.

### **Mounting Instructions**

1. When adding additional units remove the dust cover from the modular expansion port.

2. Lift the top and bottom retention clips.

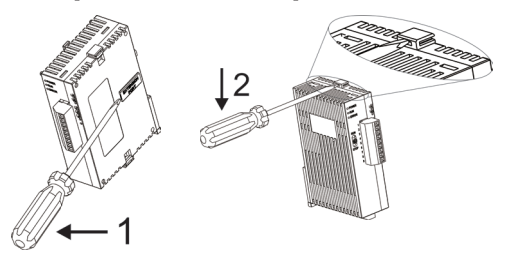

Connect expansion unit and press the top and bottom retention clips in to hold the exapnsion unit in place.

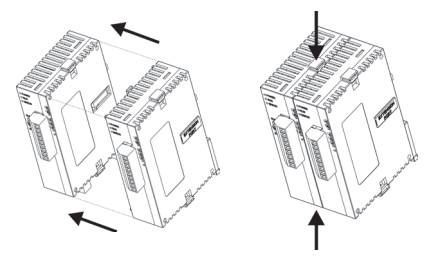

- 1. Place SLM unit onto the DIN rail.
- 2. Lower and press firmly at the base of the unit until the DIN clip engages.

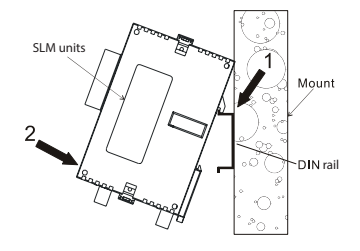

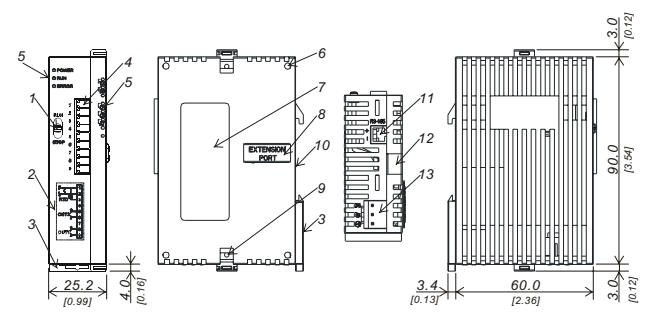

**Controller Dimensions** 

SLM1

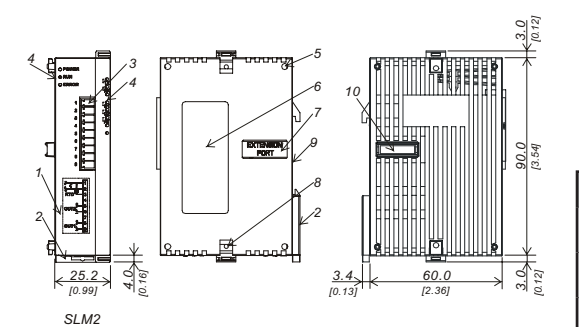

|    | SLM1                            | SLM2                     |
|----|---------------------------------|--------------------------|
| 1  | RUN/STOP<br>switch              | Wiring and<br>Model name |
| 2  | Wiring and<br>Model name        | DIN rail clip            |
| 3  | DIN rail clip                   | I/O terminals            |
| 4  | I/O terminals                   | LED indicators           |
| 5  | LED indicators                  | Mounting hole            |
| 6  | Mounting hole                   | Specification<br>label   |
| 7  | Specification<br>label          | Extension port           |
| 8  | Extension port                  | Extension clip           |
| 9  | Extension clip                  | DIN rail                 |
| 10 | DIN rail                        | Extension port           |
| 11 | RS-485<br>communication<br>port | N/A                      |
| 12 | Extension clip                  | N/A                      |
| 13 | DC power input                  | N/A                      |

### **Safety Information**

### DANGER!

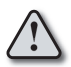

Warning: To minimize the risk of potential safety problems, you should follow all applicable local and national codes that regulate the installation and operation of your equipment. These codes vary from area to area and it is your responsibility to determine which codes should be followed, and to verify that the equipment, installation, and operation are in compliance with the latest revision of these codes

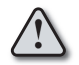

Warning: To prevent electric shock, do not touch the terminals while power is supplied to the controller.

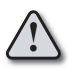

Warning: This controller is an open-type temperature controller, make sure to evaluate any dangerous application in which a serious human injury or serious property damage may occur.

### Wiring Notes: PLEASE READ PRIOR TO INSTALLATION.

Equipment damage or serious injury to personnel can result from the failure to follow all applicable codes and standards. We do not guarantee the products described in this publication are suitable for your particular application, nor do we assume any responsibility for your product design, installation, or operation.

If you have any questions concerning the installation or operation of this equipment, or if you need additional information, please call us at 1-800-633-0405 or 770-844-4200.

This publication is based on information that was available at the time it was printed. At Automationdirect.com<sup>®</sup> we constantly strive to improve our products and services, so we reserve the right to make changes to the products and/or publications at any time without notice and without obligation. This publication may also discuss features that may not be available in certain revisions of the product.

- 1. Be sure to tighten terminals to the correct torque of 0.19 Nm. Use solid or twisted wire from 14AWG to 28AWG.
- 2. Protect the controller from dust or foreign objects as they can cause the controller to malfunction.
- 3. Never modify or disassemble the controller.
- 4. Do not connect anything to the unused terminals.
- 5. Make sure all wires are connected to the correct polarity of terminals.
- 6. Do not install and/or use the controller in places subject to: (a) Dust or corrosive gases and liquid (b) High humidity (c) Vibration or shock (d) EMI / RFI (e) high temperature.
- 7. Power must be turned off when wiring, installing or uninstalling expansion modules (SLM2), or changing a sensor.

### Safety Information, cont'd

- 8. Be sure to use wires that match the thermocouple types when extending or connecting thermocouple wires.
- 9. Use wires with correct resistance when extending or connecting a RTD.
- 10. Keep the wire as short as possible when wiring a RTD to the controller and route power wires as far as possible from sensor wires to prevent interference and induced noise.
- 11. This controller is an open-type unit and must be placed in an enclosure to ensure proper operation and protection.
- 12. Make sure power cables and signals from instruments are all installed properly before energizing the controller, otherwise serious damage may occur.
- 13. To prevent electric shock, do not touch the terminals on the controller or try to repair the controller when power is applied.
- 14. Do not use acid or alkaline liquids for cleaning. Use a soft, dry cloth to clean the controller.
- 15. This instrument is not furnished with a power switch or fuse. Therefore, if a fuse or power switch is required, install the protection close to the instrument. Recommended fuse rating: Rated voltage 250 V, Rated current 1 A. Fuse type: Time-delay fuse. See the AutomationDirect catalog for the appropriate fuse for the specific application.
- 16. Note: This controller does not provide overcurrent protection. Use of this product requires that suitable overcurrent protection device(s) must be added to ensure compliance with all relevant electrical standards and codes. (Rated 250 V, 15 Amps max). A suitable disconnecting device should be provided near the controller in the end-use installation.

### **Terminal Identification**

Input and Outputs (SLM1 & SLM2 Front Terminals)

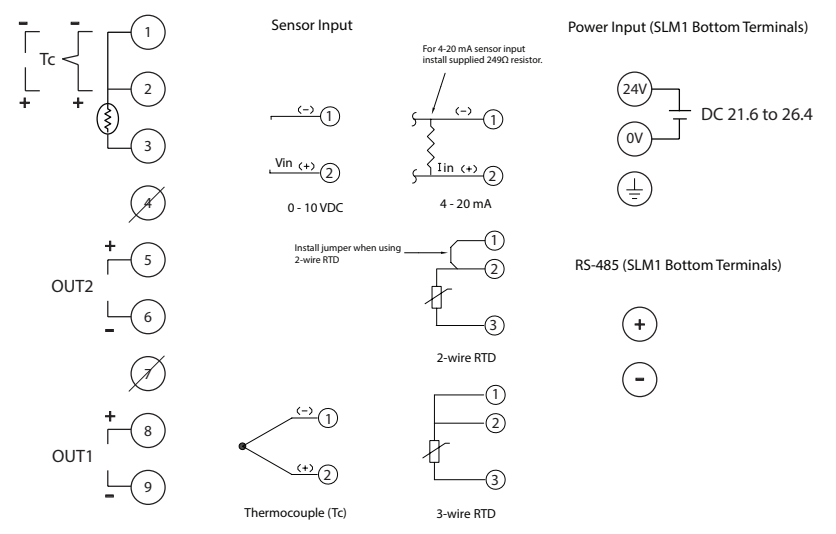

# CHAPTER 3

# LED DISPLAY AND SETUP PARAMETERS

| In this Chapter          |  |
|--------------------------|--|
| LED Display              |  |
| Parameter List           |  |
| Reset to Factory Default |  |

### **LED Display**

- 1. When power is normal, POWER LED will be on.
- After SLM is switched on, all LEDs will be on. The communication protocol will be displayed for one second. See table below for LED values.
- 3. RUN LED is on when the controller is active.
- 4. ERROR LED is on when errors occur in input, memory or communication.
- 5. When an output is active, its corresponding output LED will be on.
- 6. AT LED flashes when PID parameters are being auto-tuned.
- RX LED flashes when SLM receives communication signals. TX LED flashes when SLM sends out communication signals. Communication protocol displayed on the LEDs after the power to the SLM is switched on:

|     |        |        | Baud Rate |        |        |
|-----|--------|--------|-----------|--------|--------|
| LED | 2400   | 4800   | 9600      | 19,200 | 38,400 |
| AT  | Off    | Off    | Off       | Off    | On     |
| TX  | Off    | Off    | On        | On     | Off    |
| RX  | Off    | On     | Off       | On     | Off    |
| LED |        | Parity |           |        |        |
| LED | None   | Even   | Odd       |        |        |
| 01  | Off    | Off    | On        |        |        |
| 02  | Off    | On     | Off       |        |        |
|     | Modbus | Format |           |        |        |
|     | ASCII  | RTU    | ]         |        |        |
| Err | Off    | On     | ]         |        |        |
| LED | Stop   | Bits   |           |        |        |
| LED | 2      | 1      | ]         |        |        |
| RUN | Off    | On     | 1         |        |        |

### **Parameter List**

| Parameter Availablity |                              |    |                 |   |   |     |              |              |             |                   |         |                   |                   |
|-----------------------|------------------------------|----|-----------------|---|---|-----|--------------|--------------|-------------|-------------------|---------|-------------------|-------------------|
|                       |                              | Co | Controller Type |   |   |     | Control Mode |              |             | Heating / Cooling |         |                   |                   |
| ID #                  | Parameter Name               | В  | >               | U | L | PID | ON /OFF      | Manual       | Ramp / Soak | Heating           | Cooling | Heating / Cooling | Cooling / Heating |
| P1-1                  | Auto Tuning                  | ~  | ~               | ~ | ~ | ~   | -            | -            | -           | ~                 | ~       | ~                 | ~                 |
| P1-4                  | Proportion Band              | ~  | ~               | ~ | ~ | ~   | -            | -            | ~           | ~                 | ~       | ~                 | ~                 |
| P1-5                  | Integral Time                | ~  | ~               | ~ | ~ | ~   | -            | -            | ~           | ~                 | ~       | ~                 | ~                 |
| P1-6                  | Derivative Time              | ~  | ~               | ~ | ~ | ~   | -            | -            | ~           | ~                 | ~       | ~                 | ~                 |
| P1-7                  | PD Control Offset            | ~  | ~               | ~ | ~ | ~   | -            | -            | ~           | ~                 | ~       | ~                 | ~                 |
| P1-8                  | Integral Offset              | ~  | ~               | ~ | ~ | ~   | -            | -            | -           | ~                 | ~       | ~                 | ~                 |
| P1-9                  | Heating Hysteresis           | ~  | ~               | ~ | ~ | -   | ~            | -            | -           | ~                 | -       | ~                 | ~                 |
| P1-10                 | Cooling Hysteresis           | ~  | ~               | ~ | ~ | -   | ~            | -            | -           | -                 | ~       | ~                 | ~                 |
| P1-11                 | Output 1 Heating Period      | ~  | ~               | ~ | ~ | ~   | -            | ~            | ~           | ~                 | -       | ~                 | -                 |
| P1-12                 | Output 1 Cooling Period      | ~  | ~               | ~ | ~ | ~   | -            | ~            | ~           | -                 | ~       | -                 | ~                 |
| P1-13                 | Output 2 Period              | ~  | ~               | ~ | ~ | ~   | -            | ~            | ~           | -                 | -       | ~                 | ~                 |
| P1-14                 | Proportion Band Coefficient  | ~  | ~               | ~ | ~ | ~   | -            | -            | ~           | -                 | -       | ~                 | ~                 |
| P1-15                 | Dead Band                    | ~  | ~               | ~ | ~ | ~   | ~            | -            | ~           | -                 | -       | ~                 | ~                 |
| P1-16                 | PV Offset                    | ~  | ~               | ~ | ~ | ~   | ~            | ~            | ~           | ~                 | ~       | ~                 | ~                 |
| P1-17                 | Analog High Adjustment       | -  | -               | ~ | ~ | ~   | ~            | ~            | ~           | ~                 | ~       | ~                 | ~                 |
| P1-18                 | Analog Low Adjustment        | -  | -               | ~ | ~ | ~   | ~            | $\checkmark$ | ~           | ~                 | ~       | ~                 | ~                 |
| P2-1                  | Run / Stop                   | ~  | ~               | ~ | ~ | ~   | ~            | ~            | ~           | ~                 | ~       | ~                 | ~                 |
| P2-2                  | Starting Ramp / Soak Pattern | ~  | ~               | ~ | ~ | -   | -            | -            | ~           | ~                 | ~       | $\checkmark$      | ~                 |

|       | Parameter Availablity |    |        |        |    |     |              |        |             |         |         |                   |                   |
|-------|-----------------------|----|--------|--------|----|-----|--------------|--------|-------------|---------|---------|-------------------|-------------------|
|       |                       | Co | ontrol | ler Ty | pe | с   | ontro        | l Moc  | le          | Hea     | ating   | / Coo             | ling              |
| ID #  | Parameter Name        | Я  | ^      | U      | L  | PID | ON /OFF      | Manual | Ramp / Soak | Heating | Cooling | Heating / Cooling | Cooling / Heating |
| P2-4  | Alarm 1 High Limit    | ~  | ~      | ~      | ~  | ~   | ~            | ~      | ~           | ~       | ~       | ~                 | ~                 |
| P2-5  | Alarm 1 Low Limit     | ~  | ~      | ~      | ~  | ~   | ~            | ~      | ~           | ~       | ~       | ~                 | ~                 |
| P2-6  | Alarm 2 High Limit    | ~  | ~      | ~      | ~  | ~   | $\checkmark$ | ~      | ~           | ~       | ~       | ~                 | ~                 |
| P2-7  | Alarm 2 Low Limit     | ~  | ~      | ~      | ~  | ~   | ~            | ~      | ~           | ~       | ~       | ~                 | ~                 |
| P2-11 | Output 1 Level        | ~  | ~      | ~      | ~  | ~   | -            | ~      | ~           | ~       | ~       | ~                 | ~                 |
| P2-12 | Output 2 Level        | ~  | ~      | ~      | ~  | ~   | -            | ~      | ~           | -       | -       | ~                 | ~                 |
| P3-1  | Input Type            | ~  | ~      | ~      | ~  | ~   | ~            | ~      | ~           | ~       | ~       | ~                 | ~                 |
| P3-2  | Temperature Unit      | ~  | ~      | ~      | ~  | ~   | ~            | ~      | ~           | ~       | ~       | ~                 | ~                 |
| P3-3  | Input Range High      | ~  | ~      | ~      | ~  | ~   | ~            | ~      | ~           | ~       | ~       | ~                 | ~                 |
| P3-4  | Input Range Low       | ~  | ~      | ~      | ~  | ~   | ~            | ~      | <           | ~       | ~       | ~                 | <                 |
| P3-5  | Control Mode          | ~  | ~      | ~      | ~  | ~   | ~            | ~      | ~           | ~       | ~       | ~                 | ~                 |
| P3-6  | Ramp / Soak Pattern*  | ~  | ~      | ~      | ~  | ~   | ~            | ~      | ~           | ~       | ~       | ~                 | ~                 |
| P3-7  | Heating / Cooling     | ~  | ~      | ~      | ~  | ~   | ~            | ~      | ~           | ~       | ~       | ~                 | ~                 |
| P3-8  | Alarm 1               | ~  | ~      | ~      | ~  | ~   | ~            | ~      | ~           | ~       | ~       | ~                 | ~                 |
| P3-9  | Alarm 2               | ~  | ~      | ~      | ~  | ~   | ~            | ~      | ~           | ~       | ~       | ~                 | ~                 |
| P3-13 | Modbus Protocol       | ~  | ~      | ~      | ~  | ~   | ~            | ~      | ~           | ~       | ~       | ~                 | ~                 |
| P3-14 | Network Address       | ~  | ~      | ~      | ~  | ~   | ~            | ~      | ~           | ~       | ~       | ~                 | ~                 |

| Parameter Availablity |                                      |         |                 |       |       |       |              |        |             |                   |         |                   |                   |
|-----------------------|--------------------------------------|---------|-----------------|-------|-------|-------|--------------|--------|-------------|-------------------|---------|-------------------|-------------------|
|                       |                                      | Co      | Controller Type |       |       | с     | Control Mode |        |             | Heating / Cooling |         |                   |                   |
| ID #                  | Parameter Name                       | R       | N               | U     | _     | PID   | ON /OFF      | Manual | Ramp / Soak | Heating           | Cooling | Heating / Cooling | Cooling / Heating |
| P3-15                 | Baud Rate                            | ~       | ~               | ~     | ~     | ~     | ~            | ~      | ~           | ~                 | ~       | ~                 | ~                 |
| P3-16                 | Bit Length                           | ~       | ~               | ~     | ~     | ~     | ~            | ~      | ~           | ~                 | ~       | ~                 | ~                 |
| P3-17                 | Parity                               | ~       | ~               | ~     | ~     | ~     | ~            | ~      | ~           | ~                 | ~       | ~                 | ~                 |
| P3-18                 | Stop Bit                             | ~       | ~               | ~     | ~     | ~     | ~            | ~      | ~           | ~                 | ~       | ~                 | ~                 |
| *Once a               | Ramp / Soak pattern (P3-6) is select | ted, tl | he fol          | lowin | ng pa | ramet | ters a       | re av  | ailabl      | le.               |         |                   |                   |
| P3-19                 | Ramp / Soak SV                       | ~       | ~               | ~     | ~     | -     | -            | -      | ~           | ~                 | ~       | ~                 | ~                 |
| P3-20                 | Ramp / Soak Time                     | ~       | ~               | ~     | ~     | -     | -            | -      | ~           | ~                 | ~       | ~                 | ~                 |
| P3-21                 | Last Step Number                     | ~       | ~               | ~     | ~     | -     | -            | -      | ~           | ~                 | ~       | ~                 | ~                 |
| P3-22                 | Additional Cycles                    | ~       | ~               | ~     | ~     | -     | -            | -      | ~           | ~                 | ~       | ~                 | ~                 |
| P3-23                 | Next Pattern Number                  | ~       | ~               | ~     | ~     | -     | -            | -      | ~           | ~                 | ~       | ~                 | ~                 |

Note: Segmented display symbols are displayed in software and used for reference in this manual.

### **Auto Tuning**

#### ID Number P1-1

Range: On - Auto Tuning activated Off - Auto Tuning deactivated

When this parameter is set to On, the controller begins auto tuning. After auto tuning is complete, the parameter is set to Off automatically. If this parameter is set to Off during the auto tuning process, the controller stops the auto tuning process immediately and does not change any PID parameter.

P3

#### ID Number P1-4

This parameter name will be displayed in SL-SOFT as:

|  |    | - 2 |  |
|--|----|-----|--|
|  | и. | _   |  |
|  |    | -1  |  |

Proportion Band of PID

Range: 0.1 to 999.9

**Proportion Band** 

The Proportion Band is a parameter used for PID control.

The parameter is the Proportion Band of the PID

### Integral Time

### ID Number P1-5

This parameter name will be displayed in SL-SOFT as:

23

Integral Time of PID Parameter

Range: 0 to 9999 (Sec)

The Integral Time is a parameter used for PID control.

The parameter is the Integral Time of the PID.

Derivative Time

### ID Number P1-6

This parameter name will be displayed in SL-SOFT as:

Derivative Time of PID Parameter

Range: 0 to 9999 (Sec)

The Derivative Time is a parameter used for PID control.

The parameter is the Derivative Time of the PID.

### PdoF PD Control Offset

#### ID Number P1-7

Range: 0.0 to 100.0 (%)

The PD Control Offset parameter is available when the P or PD control is selected [Integral Time parameter is zero].

This parameter defines the offset of the output. When the P or PD control is used, the control cannot stabilize the PV at the SV because the output is zero when the PV is equal to the SV. This parameter modifies the output level when the PV is equal to the SV.

| CoF3 | Integral Offset | ID Number P1-8 |
|------|-----------------|----------------|
|      |                 |                |

This parameter name will be displayed as one of the following.

**EGF3** Integral Offset of PID Parameter

Range: 0.0 to 100.0 (%)

The Integral Offset parameter is available when the PI or PID control is selected. [Integral Time parameter (P1-5) is not zero.]

The Auto Tuning process will decide the offset value automatically.

If this parameter is not used ( $\blacksquare \blacksquare = 0$ ), the output is zero when the PV is equal to the SV. If the Integral Time parameter ( $\blacksquare$ , P1-5) is used only to eliminate the steady error, it may take a long time to reach the SV because it needs time to accumulate the error. In this case, this parameter is useful. This parameter defines the default output level on start up. It will improve the speed that the PV reaches the SV.

The parameter **E** is the Integral Offset of the PID.

```
HES
```

#### Heating Hysteresis

ID Number P1-9

Range: 0.0 to 999.9

The Heating Hysteresis parameter defines the amount that the PV must go below the SV before the output turns on. This parameter is available only for On / Off control with an output programmed for heating.

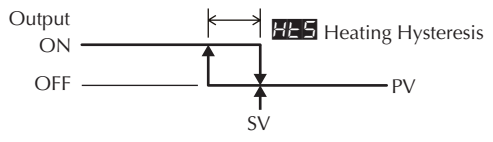

### EES

#### ID Number P1-10

Range: 0.0 to 999.9

**Cooling Hysteresis** 

The Cooling Hysteresis parameter defines the amount that the PV must go above the SV before the output turns on. This parameter is available only for On / Off control with an output programmed for cooling.

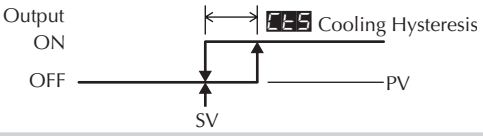

HEPd

### **Output 1 Heating Period**

ID Number P1-11

Range: 0.5 to 99 seconds

The Output 1 Heating parameter defines one output period or the duration of one on / off cycle for Output 1.

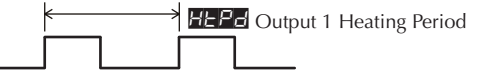

This parameter is available when Output 1 is programmed as a heating output in the PID or Ramp / Soak mode.

ELPd

#### Output 1 Cooling Period

ID Number P1-12

Range: 0.5 to 99 seconds

The Output 1 Cooling parameter defines one output period or the duration of one on / off cycle for Output 1.

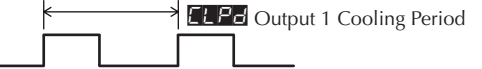

This parameter is available when Output 1 is programmed as a cooling output in the PID or Ramp / Soak mode.

3–8

нЕРЫ

### **Output 2 Period**

### ID Number P1-13

Range: 0.5 to 99 seconds

The Output 1 Cooling parameter defines one output period or the duration of one on / off cycle for Output 2.

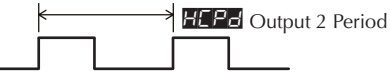

This parameter is available when Output 2 is programmed as a heating or cooling output in the PID or Ramp / Soak mode.

#### EoEF

#### Proportion Band Coefficient ID Number P1-14

Range: 0.01 to 99.99

This Proportion Band Coefficient parameter is available when a dual output mode (heating and cooling) is selected. This parameter allows the second output control to have a different proportional setting than the first output control. The first output control proportional band setting is multiplied by this parameter to create a proportional band setting for the second output control.

### (First Output) Proportion Band \* Proportion Band Coefficient = Second Proportional Band (P1-4) (P1-14)

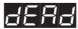

#### Dead Band

#### ID Number P1-15

The dead band zone is the area around the SV where the output is not effected by the proportional control value (PV). For PID control, as long as the PV remains within the dead band zone, the output is not affected by the proportional control. The integral and derivative controls ignore the dead band setting and may cause the output to be on within the dead band zone.

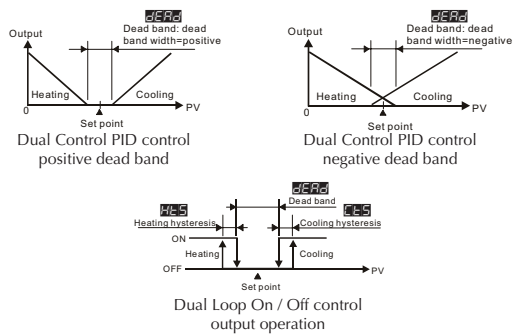

PV Offset

### ≿₽oF

#### ID Number P1-16

This parameter is used to add an offset value to the PV.

#### ErHE

#### Analog High Adjustment

```
ID Number P1-17
```

The Analog High Adjustment parameter is used to adjust the actual analog output value when the output is 100%. To set up this parameter, place the SOLO Modular controller in the Manual control mode and set the Output 1 Level (EFER, P2-11) to 100% then increase / decrease the parameter value to get the desired analog output value.

The tables below show the approximate Analog High Adjustment values needed to obtain the desired output value. The actual controller output will vary. Check and adjust the values until the desired output level is achieved.

| Current Output |       |       |       |       |       |       |       |       |  |
|----------------|-------|-------|-------|-------|-------|-------|-------|-------|--|
|                | 0mA   | 1mA   | 2mA   | 3mA   | 4mA   | 5mA   | 6mA   | 7mA   |  |
| ErHE           | -7198 | -6838 | -6478 | -6118 | -5758 | -5398 | -5038 | -4678 |  |
|                | 8mA   | 9mA   | 10mA  | 11mA  | 12mA  | 13mA  | 14mA  | 15mA  |  |
| ErHE           | -4319 | -3959 | -3599 | -3239 | -2879 | -2519 | -2159 | -1799 |  |
|                | 16mA  | 17mA  | 18mA  | 19mA  | 20mA  |       |       |       |  |
| ErHE           | -1440 | -1080 | -720  | -360  | 0     |       |       |       |  |

|      | Voltage Output |       |       |       |       |       |       |       |  |  |
|------|----------------|-------|-------|-------|-------|-------|-------|-------|--|--|
|      | 0V             | 1V    | 2V    | 3V    | 4V    | 5V    | 6V    | 7V    |  |  |
| ErHE | -7589          | -6830 | -6071 | -5312 | -4553 | -3795 | -3036 | -2277 |  |  |
|      | 8V             | 9V    | 10V   |       |       |       |       |       |  |  |
| ErHE | -1518          | -758  | 0     |       |       |       |       |       |  |  |

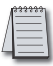

3–10

Note: The output may be saturated before it reaches the minimum or maximum value.

This parameter is available when Output 1 is Current or Linear Voltage.

### Erlo

#### Analog Low Adjustment

ID Number P1-18

The Analog Low Adjustment parameter is used to adjust the actual analog output value when the output is 0%. To set up this parameter, place the SOLO controller in the Manual control mode and set the Output 1 Level (EEE), P2-11) to 0% then increase / decrease the parameter value to get the desired analog output value.

The tables below show the approximate Analog Low Adjustment values needed to obtain the desired output value. The actual controller output will vary. Check and adjust the values until the desired output level is achieved.

### SOLO Modular Temperature Controller User Manual

|      | Current Output |       |      |      |      |      |      |      |  |
|------|----------------|-------|------|------|------|------|------|------|--|
|      | 0mA            | 1mA   | 2mA  | 3mA  | 4mA  | 5mA  | 6mA  | 7mA  |  |
| Erlo | -1440          | -1080 | -720 | -360 | 0    | 360  | 720  | 1080 |  |
|      | 8mA            | 9mA   | 10mA | 11mA | 12mA | 13mA | 14mA | 15mA |  |
| Erlo | 1440           | 1799  | 2159 | 2519 | 2879 | 3239 | 3599 | 3959 |  |
|      | 16mA           | 17mA  | 18mA | 19mA | 20mA |      |      |      |  |
| Erlo | 4319           | 4678  | 5038 | 5398 | 5758 |      |      |      |  |

| Voltage Output |      |      |      |      |      |      |      |      |  |
|----------------|------|------|------|------|------|------|------|------|--|
|                | 0V   | 1V   | 2V   | 3V   | 4V   | 5V   | 6V   | 7V   |  |
| Erlo           | 0    | 759  | 1518 | 2277 | 3036 | 3795 | 4553 | 5312 |  |
|                | 8V   | 9V   | 10V  |      |      |      |      |      |  |
| Erlo           | 6071 | 6830 | 7589 |      |      |      |      |      |  |

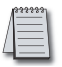

Note: The output may be saturated before it reaches the minimum or maximum value.

This parameter is available when Output 1 is Current or Linear Voltage.

#### r - 5

#### Run / Stop

ID Number P2-1

The Run / Stop parameter is used to control the operational status of the SOLO Modular Controller.

#### Run mode

Stop mode

Ramp / Soak control is on hold. The controller keeps the current Ramp / Soak step number and time. Ramp / Soak control continues when the mode is changed to Run.

Ramp / Soak control is stopped. The controller restarts the Ramp / Soak control at the first step when the mode is changed to Run.

### Starting Ramp / Soak Pattern

**ID Number P2-2** 

Range: 0 to 7

Select the Ramp / Soak pattern number to start the Ramp / Soak control.

#### RL IH

### Alarm 1 High Limit

ID Number P2-4

This parameter is used to set the high limit for Alarm 1. The range varies according to other parameter values.

| AL IL | Alarm 1 Low Limit                                                                                                    | ID Number P2-5                             |
|-------|----------------------------------------------------------------------------------------------------|--------------------------------------------|
|       | This parameter is used to set the low limit for A varies according to other parameter values.                                                    | llarm 1. The range                         |
| AF SH | Alarm 2 High Limit                                                                                                    | ID Number P2-6                             |
|       | This parameter is used to set the high limit for a varies according to other parameter values.                                                   | Alarm 2. The range                         |
| AL 2L | Alarm 2 Low Limit                                                                                                    | ID Number P2-7                             |
|       | This parameter is used to set the low limit for A varies according to other parameter values.                                                    | llarm 2. The range                         |
| oUE   | Output 1 Level                                                                                                    | ID Number P2-11                            |
|       | Range: 0.0 to 100 (%)                                                                                                    |                                            |
|       | The value for this parameter can be changed in mode. In other control modes, this parameter is                                                   | the Manual control<br>s read-only.         |
| oUE2  | Output 2 Level                                                                                                    | ID Number P2-12                            |
|       | Range: 0.0 to 100 (%)                                                                                                    |                                            |
|       | This parameter is available when Output 2 is us<br>this parameter can be changed in the Manual co<br>control modes, this parameter is read-only. | ed. The value for<br>ontrol mode. In other |

### [nPE

### Input Type

ID Number P3-1

This parameter defines the input signal type.

| Thermocouple* Type and                    | Temperature Range             |  |  |  |  |
|-------------------------------------------|-------------------------------|--|--|--|--|
| Input Temperature Sensor Type             | Temperature Range             |  |  |  |  |
| Thermocouple TXK type                     | -328 ~ 1472°F (-200 ~ 800°C)  |  |  |  |  |
| Thermocouple U type                       | -328 ~ 932°F (-200 ~ 500°C)   |  |  |  |  |
| Thermocouple L type                       | -328 ~ 1562°F (-200 ~ 850°C)  |  |  |  |  |
| Thermocouple B type                       | 212 ~ 3272°F (100 ~ 1800°C)   |  |  |  |  |
| Thermocouple S type                       | 32 ~ 3092°F (0 ~ 1700°C)      |  |  |  |  |
| Thermocouple R type                       | 32 ~ 3092°F (0 ~ 1700°C)      |  |  |  |  |
| Thermocouple N type                       | -328 ~ 2372°F (-200 ~ 1300°C) |  |  |  |  |
| Thermocouple E type                       | 32 ~ 1112°F (0 ~ 600°C)       |  |  |  |  |
| Thermocouple T type                       | -328 ~ 752°F (-200 ~ 400°C)   |  |  |  |  |
| Thermocouple J type                       | -148 ~ 2192°F (-100 ~ 1200°C) |  |  |  |  |
| Thermocouple K type                       | -328 ~ 2372°F (-200 ~ 1300°C) |  |  |  |  |
| RTD Type and Temperature Range            |                               |  |  |  |  |
| Input Temperature Sensor Type             | Temperature Range             |  |  |  |  |
| Platinum Resistance (Pt100)               | -328 ~ 1112°F (-200 ~ 600°C)  |  |  |  |  |
| Platinum Resistance (JPt100)              | -4 ~ 752°F (-20 ~ 400°C)      |  |  |  |  |
| Voltage Input Type a                      | nd Input Range                |  |  |  |  |
| Voltage Input Type                        | Engineering Range             |  |  |  |  |
| 0~50mV Analog Input                       | -999 ~ 9999                   |  |  |  |  |
| 0V~10V Analog Input                       | -999 ~ 9999                   |  |  |  |  |
| 0V~5V Analog Input                        | -999 ~ 9999                   |  |  |  |  |
| Current Input Type a                      | nd Input Range                |  |  |  |  |
| Current Input Type                        | Engineering Range             |  |  |  |  |
| 4~20mA Analog Input                       | -999 ~ 9999                   |  |  |  |  |
| 0~20mA Analog Input                       | -999 ~ 9999                   |  |  |  |  |
| *Note - Use only ungrounded thermocouples |                               |  |  |  |  |

#### **Temperature Unit**

ID Number P3-2

-13

Range: F, C

This parameter is available when the parameter Input Type is a thermocouple or RTD.

### EP-H

Eerl

### Input Range High

**ID Number P3-3** 

Range: From the value of Input Range Low to 9999.

This parameter defines the high limit of the PV. This is the maximum value of the operational temperature range. In operation, if the PV value is higher than the **EPEH** value, th PV flashes to indicate an error and the controller outputs shut off. The SV value cannot exceed the **EPEH** value. This parameter cannot be lower than the Input Range Low parameter (**EPEH**, P3-4).

### EP-L Input Range Low ID Number P3-4

Range: From -999 to the value of Input Range High.

This parameter defines the low limit of the PV. This is the minimum value of the operational temperature range. In operation, if the PV value is lower than the **PP-1** value, th PV flashes to indicate an error and the controller outputs shut off. The SV value cannot be set lower than the **PP-1** value. This parameter cannot be higher than the Input Range High parameter (**PP-9**, P3-3).

| Control Mode | ID Number P3-5 |
|--------------|----------------|
| _            |                |

Range: PID control mode On / Off control mode Manual control mode Ramp / Soak control mode

This parameter is used to select one of the control modes. See Chapter 5 for a complete description of each control mode.

| Ramp / | Soak Pattern | ID Number P3-6 |
|--------|--------------|----------------|
|        |              |                |

Range: oFF Ramp / Soak pattern is not selected. 0 to 7 Ramp / Soak pattern number.

This parameter is used to select the appropriate Ramp / Soak pattern number for setting up it's individual parameters.

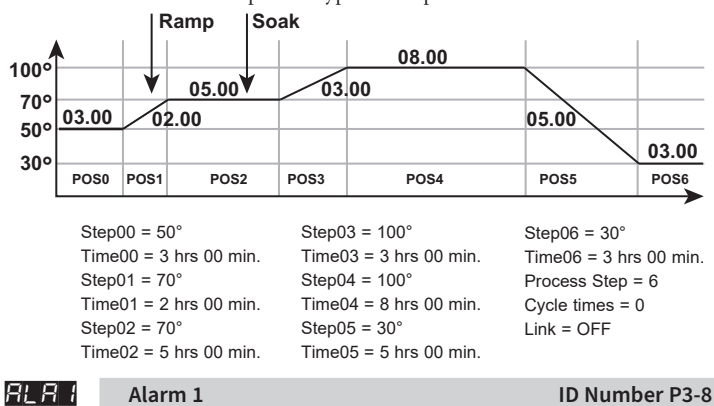

Below is an example of a typical Ramp / Soak Pattern.

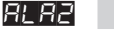

```
Alarm 2
```

Range: 0 to 12

The SOLO Modular controllers support 2 alarm outputs. The Alarm1 and Alarm2 parameters are used to select the alarm type. Refer to Chapter 4 for details.

ID Number P3-9

### **Communication Parameters**

| Modbus Protocol |                            | ID Number P3-13 |
|-----------------|----------------------------|-----------------|
| Range:          | Modbus ASCII<br>Modbus RTU |                 |
| Net             | work Address               | ID Number P3-14 |
| Range:          | 1 to 247                   |                 |

This is the Modbus network address of the SOLO Controller.

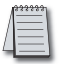

Note: Each controller on the same network must have a unique Modbus network address

| Ba     | ud Rate   | ID Number P3-15 |
|--------|-----------|-----------------|
| Range: | 2400 bps  |                 |
|        | 4800 bps  |                 |
|        | 9600 bps  |                 |
|        | 19200 bps |                 |
|        | 38400 bps |                 |
| Bi     | t Length  | ID Number P3-16 |
|        |           | -               |

SOLO Modular Temperature Controller User Manual

| ]           | Range: 7, 8            |                 |
|-------------|------------------------|-----------------|
|             | Parity                 | ID Number P3-17 |
| ]           | Range: None, Even, Odd |                 |
|             | Stop Bit               | ID Number P3-18 |
| ]           | Range: 1, 2            |                 |
| Ramp / Soak | Parameters             |                 |
|             | Ramp / Soak SV         | ID Number P3-19 |

Range: -99.9 to 999.9

This parameter is the set point value (SV) of each Ramp / Soak step.

| Ramp / Soak Time | ID Number P3-20 |
|------------------|-----------------|
|------------------|-----------------|

Range: 00.00 to 15.00 (0 to 15 hours) [Format: hours.minutes]

This parameter is the time duration of each Ramp / Soak step.

| Last Step Number | ID Number P3-21 |
|------------------|-----------------|
|                  |                 |

Range: 0 to 7

Each Ramp / Soak pattern can have up to seven steps. This parameter is the last step number that is to be used in the Ramp / Soak pattern. When the parameter value is set to 0, the SOLO Modular controller executes only step 0 when the Ramp / Soak pattern is selected. When the value is 7, the controller executes step 0 through step 7 when the Ramp / Soak pattern is selected.

| Additional Cv | /cles |
|---------------|-------|
|               |       |

ID Number P3-22

Range: 0 to 199

As the default, the SOLO Modular controller executes a Ramp /Soak pattern only once. Use this parameter to set the number of additional times a Ramp / Soak pattern will execute. When the parameter value is set to 0, the SOLO controller executes the Ramp / Soak pattern one time. When this parameter value is 2, the Ramp / Soak pattern will execute two additional times for a total of three executions.

#### Next Pattern Number

ID Number P3-22

#### Range: 0 to 7, OFF

This parameter is used to select a Ramp / Soak pattern that will execute after the current Ramp / Soak pattern is completed. If the parameter value is set to OFF, the SOLO Modular controller will not begin another Ramp / Soak pattern after the current pattern.

### **Reset to Factory Default**

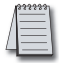

Note: Resetting the Temperature Controller back to factory default erases all of the values entered by the user. Record any necessary settings before proceeding

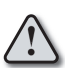

Warning: Erasing the user entered values may result in a safety hazard and system malfunction.

SL-SOFT software has a reset to defaults button that is available after connecting to a controller. Click the "Reset to Defaults" button and follow the instructions on the screen to reset the controller to defaults.

# Controller Inputs and Outputs

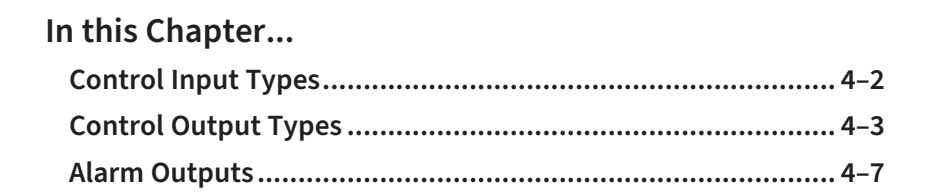

**ER** 

### **Control Input Types**

### Thermocouple or RTD Input

The SOLO Modular temperature controller can accept input from eleven types of thermocouples and two types of Platinum RTD sensors. Select the sensor type by using the parameter Input Type (

| Thermocouple* Type and                    | Temperature Range             |  |
|-------------------------------------------|-------------------------------|--|
| Input Temperature Sensor Type             | Temperature Range             |  |
| Thermocouple TXK type                     | -328 ~ 1472°F (-200 ~ 800°C)  |  |
| Thermocouple U type                       | -328 ~ 932°F (-200 ~ 500°C)   |  |
| Thermocouple L type                       | -328 ~ 1562°F (-200 ~ 850°C)  |  |
| Thermocouple B type                       | 212 ~ 3272°F (100 ~ 1800°C)   |  |
| Thermocouple S type                       | 32 ~ 3092°F (0 ~ 1700°C)      |  |
| Thermocouple R type                       | 32 ~ 3092°F (0 ~ 1700°C)      |  |
| Thermocouple N type                       | -328 ~ 2372°F (-200 ~ 1300°C) |  |
| Thermocouple E type                       | 32 ~ 1112°F (0 ~ 600°C)       |  |
| Thermocouple T type                       | -328 ~ 752°F (-200 ~ 400°C)   |  |
| Thermocouple J type                       | -148 ~ 2192°F (-100 ~ 1200°C) |  |
| Thermocouple K type                       | -328 ~ 2372°F (-200 ~ 1300°C) |  |
| RTD Type and Temp                         | erature Range                 |  |
| Input Temperature Sensor Type             | Temperature Range             |  |
| Platinum Resistance (Pt100)               | -328 ~ 1112°F (-200 ~ 600°C)  |  |
| Platinum Resistance (JPt100)              | -4 ~ 752°F (-20 ~ 400°C)      |  |
| *Note - Use only ungrounded thermocouples |                               |  |

### **Analog Input**

The SOLO Modular temperature controller can accept input from the following analog input sources. Select the output type by using the parameter Input Type.

| Voltage Input Type and Input Range  |                   |  |  |
|-------------------------------------|-------------------|--|--|
| Voltage Input Type                  | Engineering Range |  |  |
| 0~50mV Analog Input                 | -999 ~ 9999       |  |  |
| 0V~10V Analog Input                 | -999 ~ 9999       |  |  |
| 0V~5V Analog Input                  | -999 ~ 9999       |  |  |
| Current Input Type and Input Range* |                   |  |  |
| Current Input Type                  | Engineering Range |  |  |
| 4~20mA Analog Input                 | -999 ~ 9999       |  |  |
| 0~20mA Analog Input                 | -999 ~ 9999       |  |  |

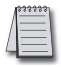

\*Note: For Current Input operation, the supplied 249  $\Omega$  resistor should be installed as shown on page 4-3.

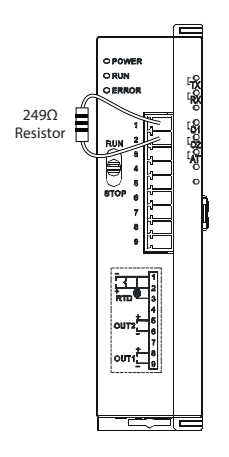

### **Control Output Types**

The SOLO Modular temperature controller supports four types of control outputs depending on the model chosen. The available outputs are Relay, Voltage Pulse, Current and Linear Voltage as shown in the controller part number.

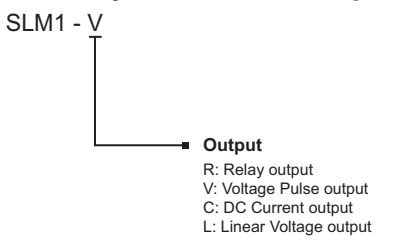

### **Relay Output**

The relay used for the relay output is rated at a maximum 250 VAC and 3A resistive load. The electrical life expectancy is 100,000 operations.

The operation cycle of the Relay output is controlled by two factors, Output Level and Output Period.

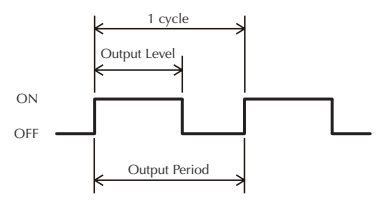

SOLO Modular Temperature Controller User Manual

For example, when the Output Level is 60% and the Output Period is 10 seconds, the output relay is turned on for 6 seconds in the cycle.

There are five parameters that define these two factors.

### **Output Level**

Output 1 Level (**<u>BUE</u>**, P2-11) Range: 0.0 to 100% Output 2 Level (**<u>BUE</u>**, P2-12) Range: 0.0 to 100%

#### **Output Period**

Output 1 Heating Period (HEPG, P1-11) Range: 0.5 to 99 seconds Output 1 Cooling Period (FEPG, P1-12) Range: 0.5 to 99 seconds Output 2 Period (FEPG, P1-13) Range: 0.5 to 99 seconds

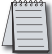

Note: The electrical life expectancy of the relay output is 100,000 cycles. To maximize the life of the relay output, set a longer time value for the Output Period.

### Voltage Pulse Output

The Voltage Pulse output generates 40 mA pulses. The pulse high level is 12 VDC and the low level is 0VDC.

The operation cycle of the Voltage Pulse output is controlled by two factors, Output Level and Output Period.

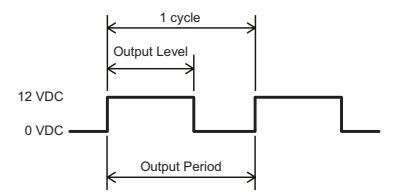

For example, when the Output Level is 60% and the Output Period is 10 seconds, the Voltage Pulse output is turned on for 6 seconds in the cycle.

There are five parameters that define these two factors.

### **Output Level**

Output 1 Level ( 21 , P2-11) Range: 0.0 to 100% Output 2 Level ( 22 , P2-12) Range: 0.0 to 100%

#### **Output Period**

Output 1 Heating Period (HEPG, P1-11) Range: 0.5 to 99 seconds Output 1 Cooling Period (FEPG, P1-12) Range: 0.5 to 99 seconds Output 2 Period (HEPG, P1-13) Range: 0.5 to 99 seconds

### **Current Output**

The Current output generates analog DC current with a range of 4-20 mA. The maximum load resistance is 500  $\Omega$ 

The output current is controlled by four factors, Analog High Adjustment, Analog Low Adjustment, Output Level and Output Period.

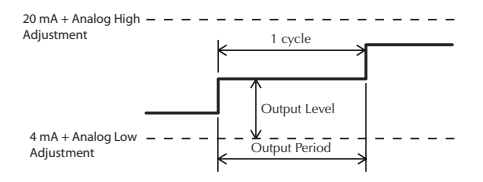

The Analog High Adjustment value may be changed to adjust the output current when the Output Level is 100%. The adjustment needs to be done in the Manual mode.

The Analog Low Adjustment value may be changed to adjust the output current when the Output Level is 0%. The adjustment also needs to be done in the Manual mode.

The Output Level determines the output current level between "20mA + Analog High Adjustment" and "4mA + Analog Low Adjustment". The output current will be 10 mA in the following example.

20mA + Analog High Adjustment = 18mA 4mA + Analog Low Adjustment = 2mA Output Level = 50%

The Output Period sets how often the SOLO Modular controller updates the output value.

There are five parameters that define these four factors.

#### Analog High Adjustment

Analog High Adjustment (E-HE, P1-17)

#### Analog Low Adjustment

Analog Low Adjustment (FFLC, P1-18)

#### **Output Level**

Output 1 Level (6112-17, P2-11) Range: 0.0 to 100%

#### **Output Period**

Output 1 Heating Period (HEPs, P1-11) Range: 0.5 to 99 seconds Output 1 Cooling Period (ELPs, P1-12) Range: 0.5 to 99 seconds

### Linear Voltage Output

The Linear Voltage output generates analog voltage from 0-10 VDC. The minimum load resistance is  $1k\Omega$ .

The output voltage is controlled by four factors, Analog High Adjustment, Analog Low Adjustment, Output Level and Output Period.

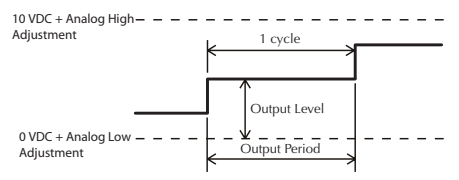

The Analog High Adjustment value may be changed to adjust the output voltage when the Output Level is 100%. The adjustment needs to be done in the Manual mode.

The Analog Low Adjustment value may be changed to adjust the output voltage when the Output Level is 0%. The adjustment needs to be done in the Manual mode.

The Output Level determines the output voltage level between "10 VDC + Analog High Adjustment" and "0VDC + Analog Low Adjustment". The output voltage will be 4 VDC in the following example.

10 VDC + Analog High Adjustment = 7VDC 0VDC + Analog Low Adjustment = 1VDC Output Level = 50%

The Output Period sets how often the SOLO controller updates the output value.

There are five parameters that define these two factors.

### Analog High Adjustment

Analog High Adjustment (E-HE, P1-17)

#### Analog Low Adjustment

Analog Low Adjustment (FFLO, P1-18)

#### **Output Level**

Output 1 Level ( P2-11) Range: 0.0 to 100%

### **Output Period**

Output 1 Heating Period (HEP2, P1-11) Range: 0.5 to 99 seconds Output 1 Cooling Period (FEP2, P1-12) Range: 0.5 to 99 seconds

#### Retransmit

Available on current and linear voltage models. Output 1 will retransmit the process variable input.

### SOLO Modular Temperature Controller User Manual

### **Alarm Outputs**

The SOLO Modular controllers support alarm output groups ALA1 and ALA2. ALA1 and ALA2 are both SPST normally open relay outputs.

### See the Alarm Output Chart below:

### Alarm Output Types

| Alarm Output |                                                                                                    |                        |  |
|--------------|----------------------------------------------------------------------------------------------------|------------------------|--|
| Mode         | Alarm Type                                                                                                    | Alarm Output Operation |  |
| 0            | No alarm                                                                                                    | OFF                    |  |
| 1            | Alarm output will be enabled when the<br>temperature reaches upper and lower limits.<br>• Alarm will be enabled when the PV exceeds SV<br>+ AL-H or falls below SV – AL-L.                    | OFF AL-L SV AL-H       |  |
| 2            | Alarm output will be enabled when the<br>temperature reaches the upper limit.<br>• Alarm will be enabled when the PV exceeds<br>SV + AL-H.                                                    | ON<br>OFF SV AL-H      |  |
| 3            | Alarm output will be enabled when the temperature reaches the lower limit.<br>• Alarm will be enabled when the PV falls below SV – AL-L.                                                      | OFF AL-L SV            |  |
| 4            | • Alarm will be enabled when the PV is between SV + AL-L and SV – AL-L.                                                                                                    | OFF AL-L SV AL-H       |  |
| 5            | Alarm output will be enabled when the<br>temperature reaches the absolute value of the<br>upper and lower limits.<br>• Alarm will be enabled when the PV exceeds<br>AL-H or falls below AL-L. | OFF AL-L AL-H          |  |
| 6            | Alarm output will be enabled when the temperature reaches the absolute value of the upper limit.<br>• Alarm will be enabled when the PV exceeds AL-H.                                         | OFF AL-H               |  |
| 7            | Alarm output will be enabled when the<br>temperature reaches the absolute value of the<br>lower limit.<br>• Alarm will be enabled when the PV falls below<br>AL-L.                            | OFF AL-L               |  |
| 8            | Standby upper/lower limit alarm<br>• Alarm will be enabled when the PV reaches<br>SV and exceeds SV + AL-H or falls below<br>SV –AL-L.                                                        | OFF AL-L SV AL-H       |  |
| 9            | Upper limit standby alarm<br>• Alarm will be enabled when the PV reaches SV<br>and exceeds SV + AL-H.                                                                                         | OFF                    |  |

AL2H (1026H) and AL2L (1027H).

### Alarm Output Types Cont.

| Alarm Output                                                                         |                                                                                                    |                        |  |
|--------------------------------------------------------------------------------------|----------------------------------------------------------------------------------------------------|------------------------|--|
| Mode                                                                                 | Alarm Type                                                                                                    | Alarm Output Operation |  |
| 10                                                                                   | Lower limit standby alarm<br>• Alarm will be enabled when the PV reaches SV<br>and falls below SV – AL-L                                    | OFF AL-L SV            |  |
| 11                                                                                   | Upper limit hysteresis alarm<br>• Alarm will be enabled when the PV exceeds SV<br>+ AL-H and disabled when the PV falls below<br>SV + AL-L. | ON<br>OFF              |  |
| 12                                                                                   | Lower limit hysteresis alarm<br>• Alarm will be enabled when the PV falls below<br>SV – AL-H and disabled when the PV exceeds<br>SV – AL-L. | OFF                    |  |
| Note: AL-H and AL-L include AL1H, AL2H, AL1L and AL2L. When Output 1 is set to Alarm |                                                                                                    |                        |  |

 Ramp / Soak Program Alarms

 14
 This alarm activates when the Ramp / Soak program has ended.

 15
 This alarm activates while the program is in RAMP UP status.

 16
 This alarm activates while the program is in RMP DOWN status.

 17
 This alarm activates while the program is in SOAK status.

 18
 This alarm activates while the program is in RUN status.

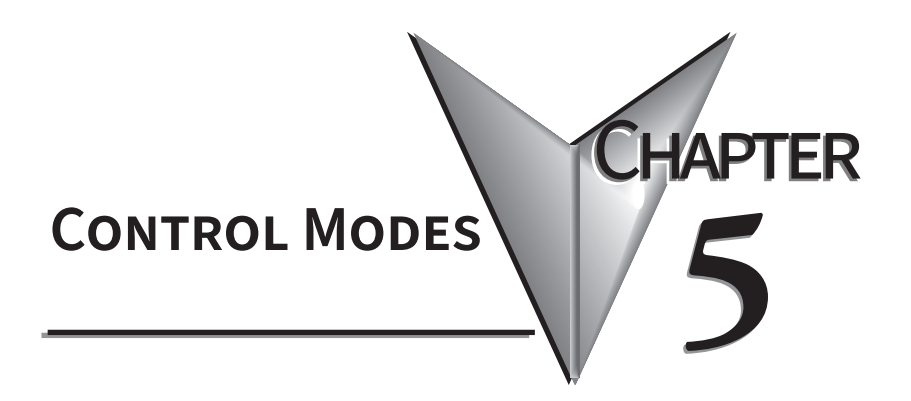

### In this Chapter...

| PID Control         |     |
|---------------------|-----|
| On / Off Control    |     |
| Ramp / Soak Control | 5–3 |
| Manual Control      |     |

The SOLO controller can be configured for any of the following control modes.

- PID control
- On / Off control
- Ramp / Soak control
- Manual control

### **PID Control**

### **Auto Tuning**

The SOLO Modular controllers support Auto Tuning to set up the following PID parameters automatically.

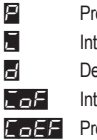

Proportional Band (P1-4) Integral Time (P1-5) Derivative Time (P1-6) Integral Offset (P1-8) Proportional Band Coefficient (P1-14)

To start the Auto Tuning, set the parameter Auto Tuning (P2, P1-1) to on. the controller automatically controls the output to change the PV as shown below.

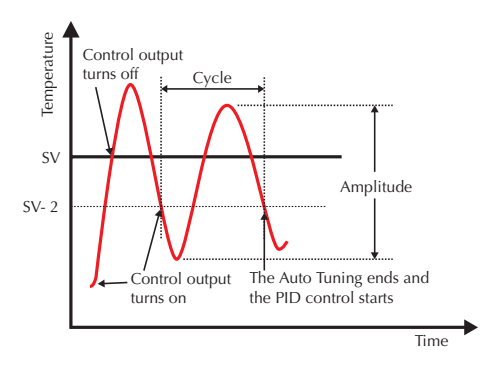

Once the Auto Tuning process is completed, the SOLO controller calculates the above PID parameters and starts the PID control with the new parameter values immediately.

### On / Off Control

In the On / Off control mode the output is controlled according to the difference between the SV and the PV. If the PV is lower than the SV, the heating output is turned on. If the PV is higher than the SV, the cooling output is turned on. The Hysteresis and the Dead Band setups can be used to avoid output chatter.

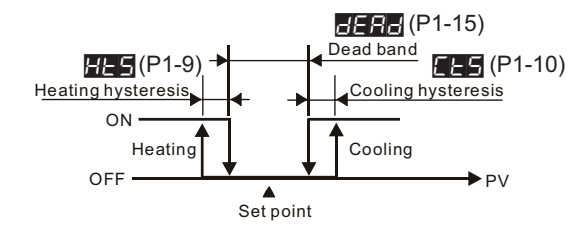

### Hysteresis

There are two types of hysteresis, heating and cooling. If the heating hysteresis is set, the heating output turns on using the following formula.

PV < SV - (2222 / 2) - 22

If the cooling hysteresis is set, the cooling output turns on using the following formula.

PV > SV + (2ER2 / 2) + EES

### **Dead Band**

The Dead Band is the range around the PV in which the heating / cooling outputs remain off. The Dead Band is defined by the formula.

SV ± (dERd / 2)

### Ramp / Soak Control

The Ramp / Soak control mode is used to control the outputs according to the preprogrammed SV patterns with the PID control method. The SOLO Modular controllers support up to eight Ramp / Soak patterns. Each Ramp / Soak pattern can store up to eight steps. Each step has its target SV and the time duration setups. You can set up each Ramp / Soak step.

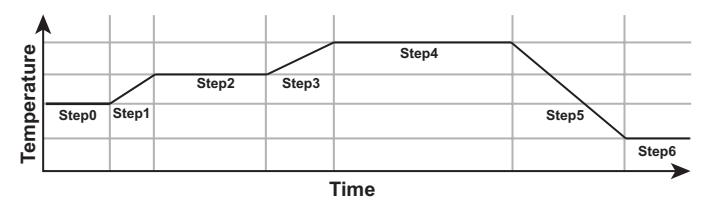

You can select which Ramp / Soak pattern the SOLO Modular controller will execute first. The Ramp / Soak patterns can be executed in series, so the Ramp / Soak control can execute up to 64 steps (8 steps x 8 patterns). You can select which Ramp / Soak pattern will execute next or the controller stops after executing the current pattern. The SOLO controller can execute the same Ramp / Soak pattern up to 200 times before it stops or moves to the next Ramp / Soak pattern.

### **Manual Control**

In the Manual control mode, the outputs of the controller are manipulated manually by the operator. Adjust the values of the parameters Output 1 Level (adject, P2-11) and / or Output 2 Level (adject, P2-12) to control the output levels. Output 2 Level is only available when you select a dual output mode.

# CONFIGURATION SOFTWARE

| In this Chapter       |     |
|-----------------------|-----|
| PC Connection         |     |
| Software Installation | 6–3 |
| Starting SL-SOFT      |     |
| SL-SOFT Online Help   | 6–6 |

HAPTER

### **PC Connection**

To connect a PC to the SOLO Modular controller, you will need the following component from AutomationDirect.

- SL-SOFT Configuration and Monitoring software
- USB-485M (USB to RS-485 communication adapter)

Use the supplied black 2-wire cable to connect the USB adapter to the SOLO Modular controller. Plug the adapter into one of the PC's USB ports.

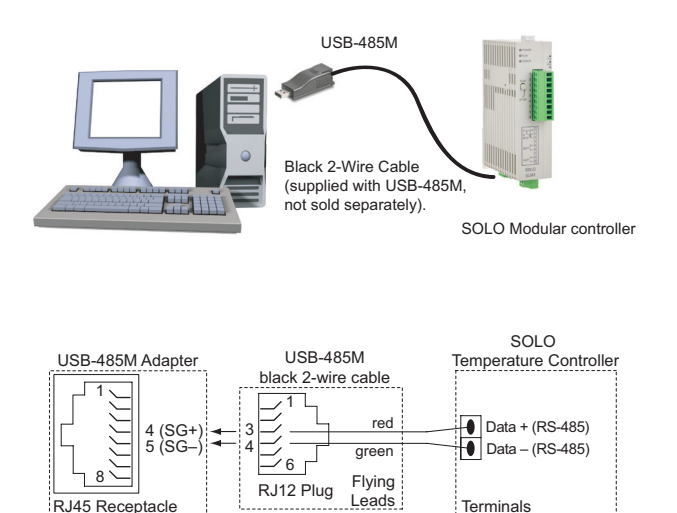

### **Software Installation**

To download the SL-SOFT software:

- From the AutomationDirect software download page (<u>https://www.automationdirect.com/support/software-downloads?itemcode=SOLO%20</u> Software)
- 2. Download slsoft.exe from the above URL and copy the content onto your computer at the location you prefer.
- 3. Unzip the installation file to a known location.
- 4. Double-click on SL-SOFT Install.exe.
- 5. Follow the on-screen instructions to complete the installation.

| InstallAnywhere       |                                                                   |        |
|-----------------------|-------------------------------------------------------------------|--------|
| InstallAr<br>5        | nywhere is preparing to install                                   |        |
|                       |                                                                   |        |
|                       | 22%                                                               |        |
|                       | [                                                                 | Cancel |
|                       |                                                                   |        |
|                       |                                                                   |        |
| Solo Configuration    | ×                                                                 | :      |
|                       | License Agreemer                                                  | nt     |
| License Agreement     | Installation and Use of Solo Configuration Requires Acceptance of |        |
| Choose Install Folder | A A A A A A A A A A A A A A A A A A A                             |        |
| Release Notes         |                                                                   |        |
| O Install Complete    |                                                                   |        |
|                       |                                                                   |        |
|                       |                                                                   |        |
|                       |                                                                   |        |
|                       |                                                                   |        |
|                       | 1                                                                 |        |
|                       | V                                                                 |        |
|                       | accept the terms of the License Agreement                         |        |
|                       | I do NUT accept the terms of the License Agreement                |        |
| InstallAnywhere       |                                                                   | -      |
| Cancel                | Previous                                                          |        |

6. Read the License Agreement, and if you agree to the terms, click Next.

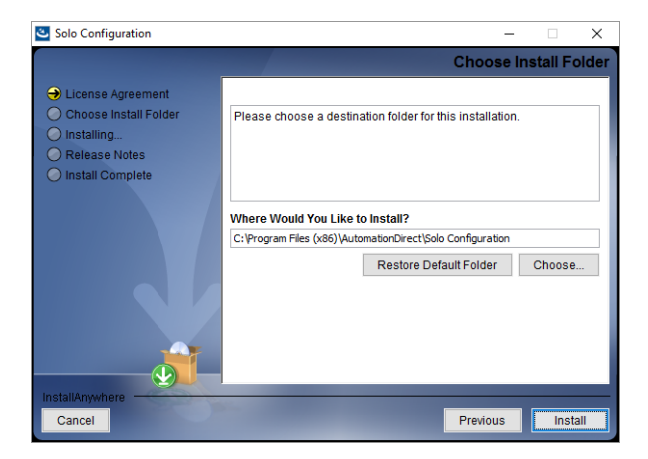

7. You may use either the default location or choose a different location by clicking **Choose** and browsing to the location. Then click **Install**.

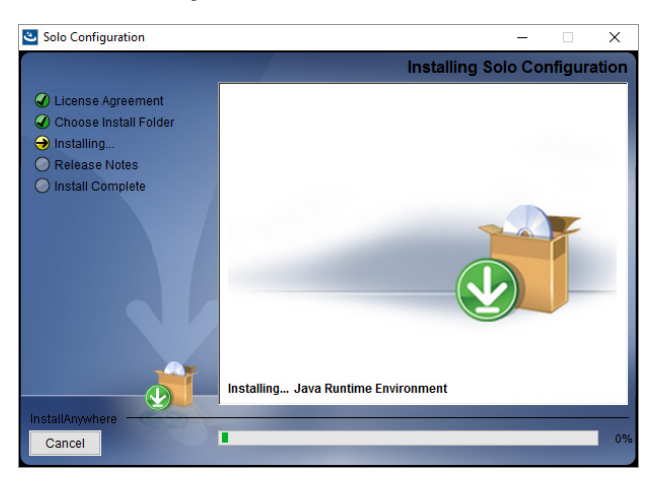

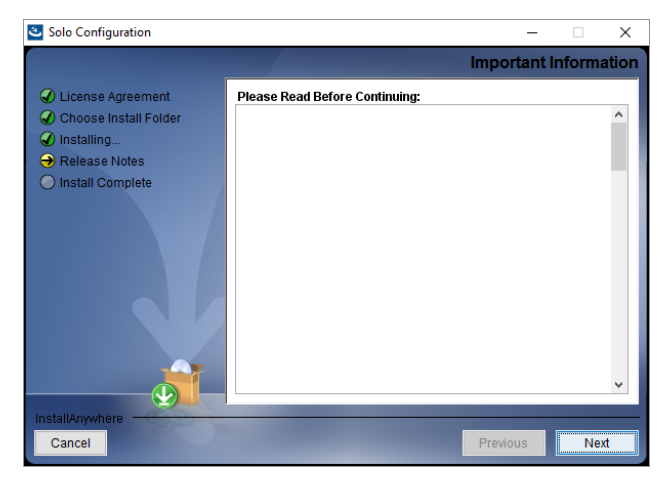

8. Read the Release Note, then click Next.

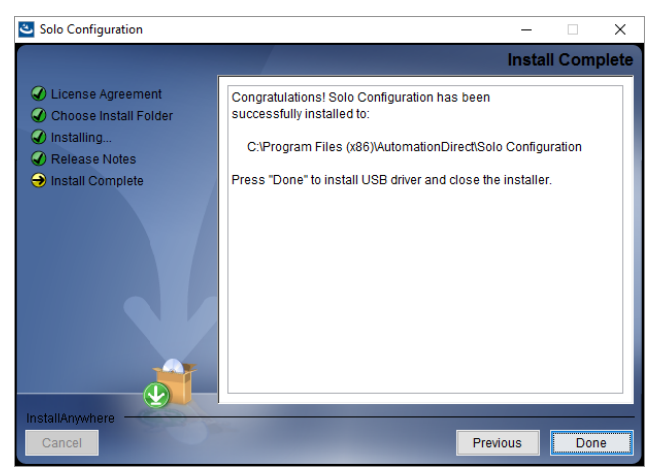

The installation of SL-SOFT is now complete. Although not required, it is recommended to use the AutomationDirect USB-485M Modbus adapter to communicate with the SOLO Temperature Controllers.

The driver for the USB-485M Modbus adapter can be found on AutomationDirect's website at <u>https://www.automationdirect.com/pn/usb-485m</u>. If a different Modbus communication device is used, please ensure the drivers are installed prior to using SL-SOFT for the first time.

SOLO Modular Temperature Controller User Manual

### Starting SL-SOFT

After installing the SL-SOFT software, click on the SL-SOFT icon to start using the software.

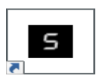

SL-SOFT allows multiple instances to run simultaneously, but care should be taken in selecting which communication ports are used because each instance must connect to its own communication port. No communication port sharing is allowed.

### **SL-SOFT Online Help**

After starting the SL-SOFT software, click the Help button for the following:

- Downloading the USB-485M adapter driver software
- · Connecting the USB-485M adapter to your PC
- · Navigating the SL-SOFT interface
- · Setting up communications with the SOLO Temperature Controller
- · Connecting the SOLO Temperature Controller to your PC
- · Configuring the SOLO Temperature Controller
- Reading and writing values to and from the SOLO Temperature Controller
- Using real time and historical graphs to monitor trends
- Displaying the status of the connected SOLO Temperature Controller
- Linking to resources such as the SOLO Temperature Controller Hardware User Manual and Quick Start Guides

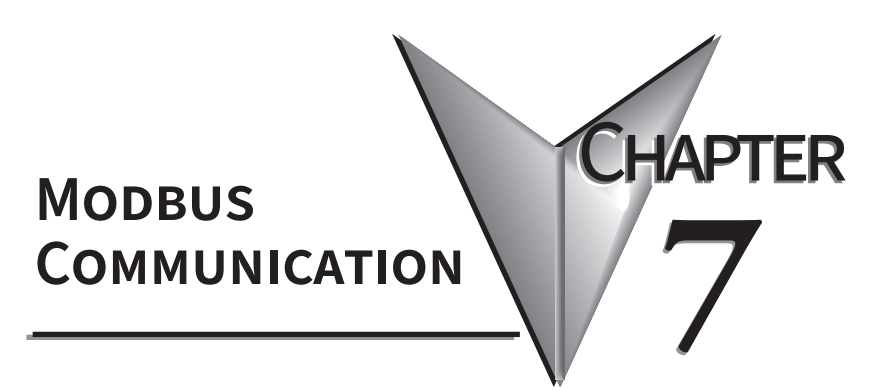

| In this Chapter                                 |           |
|-------------------------------------------------|-----------|
| Modbus Protocol                                 | 7–2       |
| Registers                                       | 7–2       |
| Connection with the DirectLOGIC PLC             | 7–7       |
| Connection with the C-more and C-more Micro HMI | panels7–9 |

### **Modbus Protocol**

The SOLO SLM1 controllers have a 2-wire RS-485 serial communication port. The supported protocols are Modbus RTU and Modbus ASCII. The following communication port settings are possible.

|                 | Protocol                                   |  |  |  |  |
|-----------------|--------------------------------------------|--|--|--|--|
|                 | Modbus RTU Modbus ASCII                    |  |  |  |  |
| Network Address | <b>1</b> to 247                            |  |  |  |  |
| Baud Rate       | 2400, 4800, <b>9600</b> , 19200, 38400 bps |  |  |  |  |
| Bit Length      | 8 bits <b>7</b> , 8 bits                   |  |  |  |  |
| Parity          | None, <i>Even</i> , Odd                    |  |  |  |  |
| Stop Bit        | <b>1</b> , 2 bits                          |  |  |  |  |

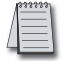

Bold Italic text above represent default values in the SOLO controller.

### Registers

The SOLO controllers support two types of registers that are accessible through the Modbus communication.

- Data Registers
- Bit Registers

These registers support the following Modbus function codes.

### **Data Registers**

- 03: Read Holding Registers (maximum limit is read of eight registers)
- 06: Write Single Register
- 16: Write Multiple Registers (maximum limit is eight)

### **Bit Registers**

- 01: Read Coils
- 02: Read Discrete Inputs (Both Function Code 1 & 2 read the same memory area.) 05: Write SIngle Coil (Write FF00H to set the coil or 0000H to reset the coil.)

The following tables show all the Modbus addresses that are accessible through the Modbus network. For the details of each parameter, please refer to Chapter 3.

| Address | Setting | Parameter                                          | R/W | Description                                                                                                    |
|---------|---------|----------------------------------------------------|-----|----------------------------------------------------------------------------------------------------|
| 1000H   |         | Present temperature<br>value (PV)                  | R   | Unit: 0.1 degree. Analog input: 1EU.<br>The read values below indicate the occurrence of errors: 8002H:<br>Temperature not acquired yet<br>8003H: Temperature sensor not connected<br>8004H: Incorrect sensor type<br>8006H: Unable to acquire temperature, ADC input error<br>8007H: Unable to read/write the memory |
| 1001H   | 0       | Set point (SV)                                     | R/W | Unit: 0.1 degree. Analog input: 1EU.                                                                                                    |
| 1002H   | 6,000   | Upper-limit of temperature range                   | R/W | The content shall not be bigger than the range. Unit: 0.1°                                                                                                    |
| 1003H   | -200    | Lower-limit of temperature range                   | R/W | The content shall not be smaller than the range. Unit: 0.1°                                                                                                    |
| 1004H   | 12      | Input type                                         | R/W | See the table in "Input" section.                                                                                                    |
| 1005H   | 0       | Control method                                     | R/W | 0: PID, 1: ON/OFF, 2: Manual, 3: RAMP/SOAK                                                                                                    |
| 1006H   | 0       | Control selection of<br>Output 1                   | R/W | 0: Heating, 1: Cooling, 2: Alarm, 3: Retransmit<br>output                                                                                                    |
| 1007H   | 4       | Control cycle of Output 1                          | R/W | 0 ~ 99, 0: 0.5sec                                                                                                    |
| 1008H   | 4       | Control cycle of Output 2                          | R/W | 0 ~ 99, 0: 0.5sec (Invalid when the 2 outputs are the same control.)                                                                                                    |
| 1009H   | 476     | Proportional band value                            | R/W | 1 ~ 9,999, Unit: 0.1°. Analog input: 1EU                                                                                                    |
| 100AH   | 260     | Integral Time                                      | R/W | 0 ~ 9,999                                                                                                    |
| 100BH   | 41      | Derivative Time                                    | R/W | 0 ~ 9,999                                                                                                    |
| 100CH   | 0       | Integral Offset                                    | R/W | 0 ~ 1,000, Unit: 0.1%                                                                                                    |
| 100DH   | 0       | PD Control Offset                                  | R/W | Offset compensation value for proportional control (when I=0)<br>0 ~ 1,000, Unit: 0.1%                                                                                                    |
| 100EH   | 100     | Proportion Band Coefficient                        | R/W | COEF setting when in dual control output<br>1 ~ 9,999, Unit: 0.01                                                                                                    |
| 100FH   | 0       | Dead Band                                          | R/W | Dead band setting when in dual control output<br>-999 ~ 9,999, Unit: 0.1° or 1EU                                                                                                    |
| 1010H   | 0       | Hysteresis of Output 1                             | R/W | 0 ~ 9,999, Unit: 0.1° or 1EU                                                                                                    |
| 1011H   | 0       | Hysteresis of Output 2                             | R/W | 0 ~ 9,999, Unit: 0.1° or 1EU                                                                                                    |
| 1012H   | 0       | Output 1 Level                                     | R/W | Read/write output percentage of Output 1<br>Unit: 0.1%. "Write" is only applicable in manual mode.                                                                                                    |
| 1013H   | 0       | Output 2 Level                                     | R/W | Read/write output percentage of Output 2<br>Unit: 0.1%. "Write" is only applicable in manual mode.                                                                                                    |
| 1014H   | 0       | Upper-limit regulation for<br>analog linear output | R/W | 1 scale = 2.8µA = 1.3mV                                                                                                    |
| 1015H   | 0       | Lower-limit regulation for<br>analog linear output | R/W | 1 scale = 2.8µA = 1.3mV                                                                                                    |
| 1016H   | 0       | PV Offset                                          | R/W | Temperature offset regulation value<br>-999 ~ +999, Unit: 0.1° or 1EU                                                                                                    |

SOLO Modular Temperature Controller User Manual

| Address         | Setting | Parameter                                 | R/W | Description                                                                                                    |
|-----------------|---------|-------------------------------------------|-----|----------------------------------------------------------------------------------------------------|
| 1019H           | 10      | Temperature Filter Range                  | R/W | Range of temperature filter: 1~100, unit: 0.1°C                                                                            |
| 101AH           | 8       | Temperature Filter Factor                 | R/W | Setting range: 0~50                                                                                                    |
| 1020H           | 0       | Alarm 1                                   | R/W | 0 = Alarm 1 is disabled.<br>1- 18 = Alarm type number                                                                      |
| 1021H           | 0       | Alarm 2                                   | R/W | 0 = Alarm 2 is disabled.<br>1. 18 = Alarm two number                                                                       |
| 1023H           | 0       | Control selection of<br>Output 2          | R/W | 0: Heating, 1: Cooling, 2: Alarm                                                                                           |
| 1024H           | 40      | Alarm 1 High Limit                        | R/W | See "Alarm Output" section.                                                                                                |
| 1025H           | 40      | Alarm 1 low Limit                         | R/W | See "Alarm Output" section.                                                                                                |
| 1026H           | 40      | Alarm 2 High Limit                        | R/W | See "Alarm Output" section.                                                                                                |
| 1027H           | 40      | Alarm 2 Low Limit                         | R/W | See "Alarm Output" section.                                                                                                |
| 102AH           |         | Status bits                               | R   | Bit 0 = Not Used<br>Bit 1 = ALM2<br>Bit 2 = °C<br>Bit 3 = °F<br>Bit 4 = ALM1<br>Bit 5 = OUT2<br>Bit 6 = OUT1<br>Bit 7 = AT |
| 102CH           | 0       | Positive/negative retransmit output       | R/W | 0: positive, 1: negative                                                                                                   |
| 102EH           |         | LED Status                                | R   | Bit 0 = RUN<br>Bit 1 = ERR<br>Bit 2 = O2<br>Bit 3 = O1<br>Bit 4 = RX<br>Bit 5 = TX<br>Bit 6 = AT<br>Bit 7 = Not Used       |
| 102FH           |         | Firmware version                          | R   | V1.00 is indicated as 0x100                                                                                                |
| 1030H           | 0       | Starting Ramp / Soak<br>Pattern           | R/W | 0~7                                                                                                    |
| 1032H           |         | Current Step Time<br>Remaining in Seconds | R   | 0 ~ 54000                                                                                                    |
| 1033H           |         | Current Step Time<br>Remaining in Minutes | R   | 0 ~ 900                                                                                                    |
| 1034H           |         | Current Step Number                       | R   | 0 ~ 7                                                                                                    |
| 1035H           |         | Current Pattern Number                    | R   | 0 ~ 7                                                                                                    |
| 1036H           |         | Ramp Set Point                            | R   | Unit is 0.1 (°C or °F)                                                                                                    |
| 1037H           | 1,000   | Upper limit of retransmit<br>output       | R/W | 0 ~ 100% upper limit of analog output, Unit: 0.1%                                                                          |
| 1038H           | 0       | Lower limit of retransmit<br>output       | R/W | 0 ~ 100% lower limit of analog output, Unit: 0.1%                                                                          |
| 1040H~<br>1047H | 7       | Last Step Number                          | R/W | 0 ~ 7 = The last step number of the pattern                                                                                |
| 1050H~<br>1057H | 0       | Additional Cycles                         | R/W | 0 ~ 199                                                                                                    |
| 1060H~<br>1067H | 0       | Next Pattern Number                       | R/W | 0 ~ 7 = Next pattern number<br>8 = There is no next pattern                                                                |

# 7–4

## SOLO Modular Temperature Controller User Manual

| Address                                | Setting | Parameter                     | R/W | Description                                               |
|----------------------------------------|---------|-------------------------------|-----|-----------------------------------------------------------|
| 1068H                                  | 1       | Run/Stop setting              | R/W | 0: Stop, 1: Run, 2: Program end, 3: Program hold          |
| <b>1069H</b><br>(Duplicate<br>Address) | 0       | Control selection of Output 1 | R/W | 0: Heating, 1: Cooling, 2: Alarm, 3: Retransmit<br>output |
| <b>106AH</b><br>(Duplicate<br>Address) | 0       | Control selection of Output 2 | R/W | 0: Heating, 1: Cooling, 2: Alarm                          |
| 1071H                                  | 1       | Network Address               | R/W | 1 ~ 247                                                   |
| 1072H                                  | 0       | Modbus Protocol               | R/W | 1: RTU, 0: ASCII                                          |
| 1073H                                  | 2       | Baud Rate                     | R/W | 0 ~ 4: 2,400 ~ 38,400                                     |
| 1074H                                  | 1       | Bit Length                    | R/W | 0: 8 bits, 1: 7 bits                                      |
| 1075H                                  | 1       | Parity                        | R/W | 0: None, 1: Even, 2: Odd                                  |
| 1076H                                  | 1       | Stop Bit                      | R/W | 0: 2 stop bits, 1: 1 stop bit                             |
| 2000H~<br>203FH                        | 0       | Ramp / Soak SV                | R/W | -999 ~ 9999                                               |
| 2080H~<br>20BFH                        | 0       | Ramp / Soak Time              | R/W | 0 ~ 1500 (15 hours 0 minutes)                             |

| 0811H | Temperature unit display      | 0:°F, 1: °C (Default)      |
|-------|-------------------------------|----------------------------|
| 0813H | Read/write auto-tuning status | 0: End (Default), 1: Start |
| 0814H | Run/Stop setting              | 0: Stop, 1: Run (Default)  |
| 0815H | Program stop flag             | 1: Program stop            |
| 0816H | Program hold flag             | 1: Program hold            |

| Input                                       |    |                                 |  |  |  |  |
|---------------------------------------------|----|---------------------------------|--|--|--|--|
| Hex - Address 1004H                         |    |                                 |  |  |  |  |
| Input Sensor Register Value Available Range |    |                                 |  |  |  |  |
| 0 ~ 50mV linear voltage input               | 17 | 0 ~ 50mV                        |  |  |  |  |
| 4 ~ 20mA linear current input               | 16 | 4 ~ 20mA                        |  |  |  |  |
| 0 ~ 20mA linear current input               | 15 | 0 ~ 20mA                        |  |  |  |  |
| 0 ~ 10V linear voltage input                | 14 | 0 ~ 10V                         |  |  |  |  |
| 0 ~ 5V linear voltage input                 | 13 | 0 ~ 5V                          |  |  |  |  |
| Platinum RTD (Pt100)                        | 12 | -200 ~ 600°C (-328 ~ 1,112°F)   |  |  |  |  |
| Platinum RTD (JPt100)                       | 11 | -20 ~ 400°C (-4 ~ 752°F)        |  |  |  |  |
| Thermocouple TXK type                       | 10 | -200 ~ 800°C (-328 ~ 1,472°F)   |  |  |  |  |
| Thermocouple U type                         | 9  | -200 ~ 500°C (-328 ~ 932°F)     |  |  |  |  |
| Thermocouple L type                         | 8  | -200 ~ 850°C (-328 ~ 1,562°F)   |  |  |  |  |
| Thermocouple B type                         | 7  | 100 ~ 1,800°C (212 ~ 3,272°F)   |  |  |  |  |
| Thermocouple S type                         | 6  | 0 ~ 1,700°C (32 ~ 3,092°F)      |  |  |  |  |
| Thermocouple R type                         | 5  | 0 ~ 1,700°C (32 ~ 3,092°F)      |  |  |  |  |
| Thermocouple N type                         | 4  | -200 ~ 1,300°C (-328 ~ 2,372°F) |  |  |  |  |
| Thermocouple E type                         | 3  | 0~600°C (32~1,112°F)            |  |  |  |  |
| Thermocouple T type                         | 2  | -200 ~ 400°C (-328 ~ 752°F)     |  |  |  |  |
| Thermocouple J type                         | 1  | -100 ~ 1,200°C (-148 ~ 2,192°F) |  |  |  |  |
| Thermocouple K type                         | 0  | -200 ~ 1,300°C (-328 ~ 2,372°F) |  |  |  |  |

The range of linear input and feedback value is adjustable. Range of input feedback: -999 ~ 9,999. Take 0 ~ 20mA input as example, -999 refers to 0mA input, and 9,999 refers to 20mA input. If we change the range to 0 ~ 2,000, 0 will refer to 0mA input, and 2,000 will refer to 20mA input. 1 display scale = 0.01mA.

### Connection with the DirectLOGIC PLC

The following DirectLOGIC PLCs can communicate with the SOLO Modular controller. The DL06 or D2-260 PLCs are preferred for connection with the SOLO Modular controller because they have a built in RS-485 communication port support function code 05.

| DirectLogic<br>PLC | Com port                       | Restriction                                                                                                    | Instructions<br>to use | Wiring<br>Diagram |
|--------------------|--------------------------------|----------------------------------------------------------------------------------------------------|------------------------|-------------------|
| DL05               | Port 2 + FA-ISOCON             | Can't write to the bit registers because the DL05 does not support the function code 05. Modbus RTU only                                    | RX, WX                 | Figure 1          |
|                    | D0-DCM Port2                   | Can't write to the bit registers if installed<br>in the DL05 because the DL05 does not<br>support the function code 05. Modbus RTU<br>only. | RX, WX                 | Figure 2          |
| DL06               | Port 2                         | Modbus RTU only                                                                                                    | MRX, MWX               | Figure 2          |
|                    | D0-DCM Port2                   | Modbus RTU only                                                                                                    | MRX, MWX               | Figure 2          |
| D2-250-1           | Port 2 + FA-ISOCON<br>+FA-15HD | Can't write to the bit registers because the D2-250-1 does not support the function code 05.                                                | RX, WX                 | Figure 3          |
| D2-260             | Port 2                         | Modbus RTU only                                                                                                    | MRX, MWX               | Figure 2          |
| D3-350             | Port 2 + FA-ISOCON             | Can't write to the bit registers because the D3-350 does not support the function code 05. Modbus RTU only.                                 | RX, WX                 | Figure 4          |
| D4-450             | Port 1 + FA-ISOCON             | Can't write to the bit registers because the D4-450 does not support the function code 05. Modbus RTU only.                                 | RX, WX                 | Figure 5          |

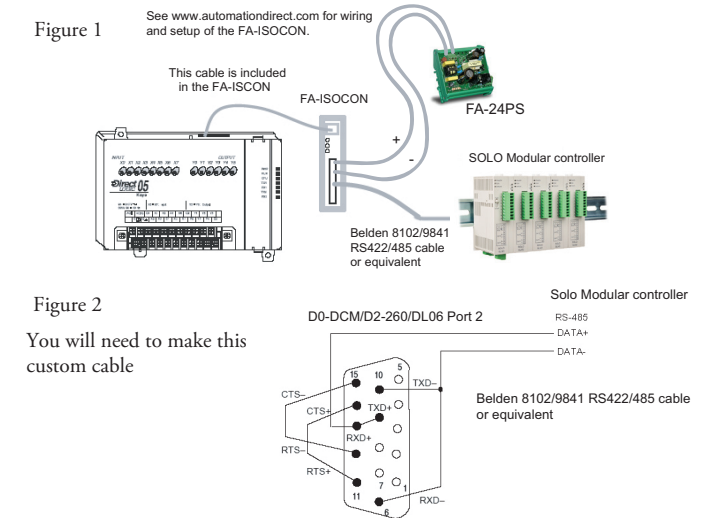

SOLO Modular Temperature Controller User Manual

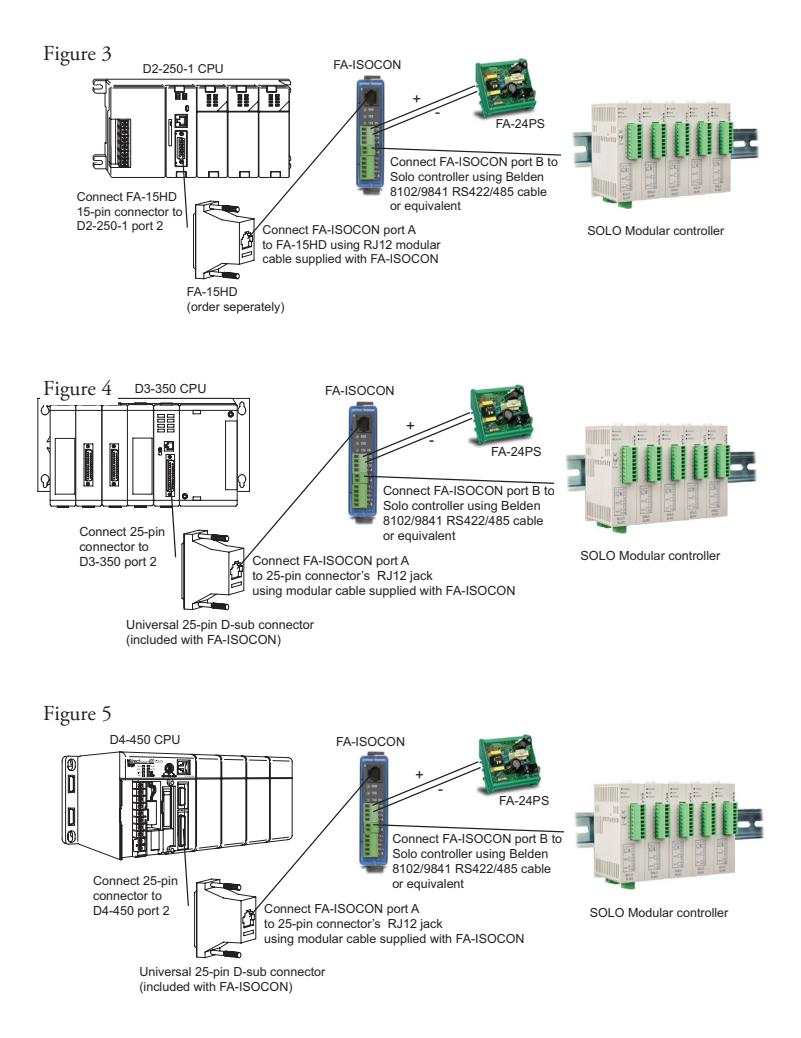

**7–8** SOLO Modular Temperature Controller User Manual

# Connection with the C-more and C-more Micro HMI panels

Any of the *C-more* and *C-more* Micro HMI panels with RS-485 communications can be connected to the SOLO controllers. The *C-more* HMI panels have a built in RS-485 port.

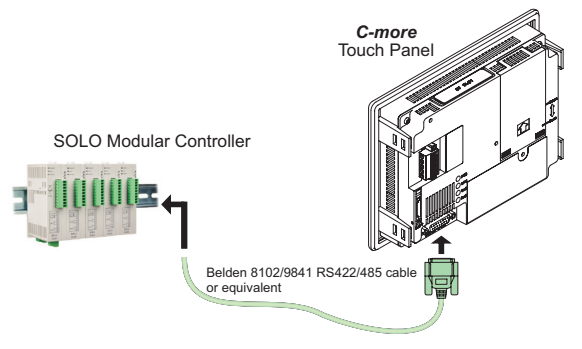

Serial Communications

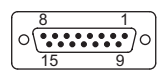

| Pin | Signal     | Pin | Signal         | Pin | Signal         |
|-----|------------|-----|----------------|-----|----------------|
| 1   | Frame GND  | 6   | LE             | 11  | TXD+ (422/485) |
| 2   | TXD (232C) | 7   | CTS (232C)     | 12  | TXD- (422/485) |
| 3   | RXD (232C) | 8   | RTS (232C)     | 13  | Term. Resistor |
| 4   | Vcc        | 9   | RXD+ (422/485) | 14  | do not use     |
| 5   | Logic GND  | 10  | RXD- (422/485) | 15  | do not use     |

C-more and C-more Micro Panel RS-485 port

# MODBUS ADDRESS MAP FOR RAMP / SOAK CONTROL

### In this Chapter...

| Last Step Number    | A-2 |
|---------------------|-----|
| Additional Cycles   | A-2 |
| Next Pattern Number | A-2 |
| Ramp / Soak SV      | A-3 |
| Ramp / Soak Time    | A–4 |

### Last Step Number

### (ID: 529n, P3-21)

| Pattern<br>Number | Hexadecimal | Modbus Decimal | PLC Address<br>(Octal) |
|-------------------|-------------|----------------|------------------------|
| Pattern 0         | 1040        | 44161          | V10100                 |
| Pattern 1         | 1041        | 44162          | V10101                 |
| Pattern 2         | 1042        | 44163          | V10102                 |
| Pattern 3         | 1043        | 44164          | V10103                 |
| Pattern 4         | 1044        | 44165          | V10104                 |
| Pattern 5         | 1045        | 44166          | V10105                 |
| Pattern 6         | 1046        | 44167          | V10106                 |
| Pattern 7         | 1047        | 44168          | V10107                 |

### **Additional Cycles**

### (ID: **E**, P3-22)

| Pattern<br>Number | Hexadecimal | Modbus Decimal | PLC Address<br>(Octal) |
|-------------------|-------------|----------------|------------------------|
| Pattern 0         | 1050        | 44177          | V10120                 |
| Pattern 1         | 1051        | 44178          | V10121                 |
| Pattern 2         | 1052        | 44179          | V10122                 |
| Pattern 3         | 1053        | 44180          | V10123                 |
| Pattern 4         | 1054        | 44181          | V10124                 |
| Pattern 5         | 1055        | 44182          | V10125                 |
| Pattern 6         | 1056        | 44183          | V10126                 |
| Pattern 7         | 1057        | 44184          | V10127                 |

### **Next Pattern Number**

### (ID: ..., P3-23)

| Pattern<br>Number | Hexadecimal | Modbus Decimal | PLC Address<br>(Octal) |
|-------------------|-------------|----------------|------------------------|
| Pattern 0         | 1060        | 44193          | V10140                 |
| Pattern 1         | 1061        | 44194          | V10141                 |
| Pattern 2         | 1062        | 44195          | V10142                 |
| Pattern 3         | 1063        | 44196          | V10143                 |
| Pattern 4         | 1064        | 44197          | V10144                 |
| Pattern 5         | 1065        | 44198          | V10145                 |
| Pattern 6         | 1066        | 44199          | V10146                 |
| Pattern 7         | 1067        | 44200          | V10147                 |

A-2 SOLO Modular Temperature Controller User Manual

### Ramp / Soak SV

(ID: **E**mn, P3-19)

### Hexadecimal

|        | Pattern 0 | Pattern 1 | Pattern 2 | Pattern 3 | Pattern 4 | Pattern 5 | Pattern 6 | Pattern 7 |
|--------|-----------|-----------|-----------|-----------|-----------|-----------|-----------|-----------|
| Step 0 | 2000      | 2008      | 2010      | 2018      | 2020      | 2028      | 2030      | 2038      |
| Step 1 | 2001      | 2009      | 2011      | 2019      | 2021      | 2029      | 2031      | 2039      |
| Step 2 | 2002      | 200A      | 2012      | 201A      | 2022      | 202A      | 2032      | 203A      |
| Step 3 | 2003      | 200B      | 2013      | 201B      | 2023      | 202B      | 2033      | 203B      |
| Step 4 | 2004      | 200C      | 2014      | 201C      | 2024      | 202C      | 2034      | 203C      |
| Step 5 | 2005      | 200D      | 2015      | 201D      | 2025      | 202D      | 2035      | 203D      |
| Step 6 | 2006      | 200E      | 2016      | 201E      | 2026      | 202E      | 2036      | 203E      |
| Step 7 | 2007      | 200F      | 2017      | 201F      | 2027      | 202F      | 2037      | 203F      |

### **Modbus Decimal**

|        | Pattern 0 | Pattern 1 | Pattern 2 | Pattern 3 | Pattern 4 | Pattern 5 | Pattern 6 | Pattern 7 |
|--------|-----------|-----------|-----------|-----------|-----------|-----------|-----------|-----------|
| Step 0 | 48193     | 48201     | 48209     | 48217     | 48225     | 48233     | 48241     | 48249     |
| Step 1 | 48194     | 48202     | 48210     | 48218     | 48226     | 48234     | 48242     | 48250     |
| Step 2 | 48195     | 48203     | 48211     | 48219     | 48227     | 48235     | 48243     | 48251     |
| Step 3 | 48196     | 48204     | 48212     | 48220     | 48228     | 48236     | 48244     | 48252     |
| Step 4 | 48197     | 48205     | 48213     | 48221     | 48229     | 48237     | 48245     | 48253     |
| Step 5 | 48198     | 48206     | 48214     | 48222     | 48230     | 48238     | 48246     | 48254     |
| Step 6 | 48199     | 48207     | 48215     | 48223     | 48231     | 48239     | 48247     | 48255     |
| Step 7 | 48200     | 48208     | 48216     | 48224     | 48232     | 48240     | 48248     | 48256     |

### PLC Address (Octal)

|        | Pattern 0 | Pattern 1 | Pattern 2 | Pattern 3 | Pattern 4 | Pattern 5 | Pattern 6 | Pattern 7 |
|--------|-----------|-----------|-----------|-----------|-----------|-----------|-----------|-----------|
| Step 0 | V20000    | V20010    | V20020    | V20030    | V20040    | V20050    | V20060    | V20070    |
| Step 1 | V20001    | V20011    | V20021    | V20031    | V20041    | V20051    | V20061    | V20071    |
| Step 2 | V20002    | V20012    | V20022    | V20032    | V20042    | V20052    | V20062    | V20072    |
| Step 3 | V20003    | V20013    | V20023    | V20033    | V20043    | V20053    | V20063    | V20073    |
| Step 4 | V20004    | V20014    | V20024    | V20034    | V20044    | V20054    | V20064    | V20074    |
| Step 5 | V20005    | V20015    | V20025    | V20035    | V20045    | V20055    | V20065    | V20075    |
| Step 6 | V20006    | V20016    | V20026    | V20036    | V20046    | V20056    | V20066    | V20076    |
| Step 7 | V20007    | V20017    | V20027    | V20037    | V20047    | V20057    | V20067    | V20077    |

### Ramp / Soak Time

### (ID: **\_\_\_***mn*, P3-20)

### Hexadecimal

|        | Pattern 0 | Pattern 1 | Pattern 2 | Pattern 3 | Pattern 4 | Pattern 5 | Pattern 6 | Pattern 7 |
|--------|-----------|-----------|-----------|-----------|-----------|-----------|-----------|-----------|
| Step 0 | 2080      | 2088      | 2090      | 2098      | 20A0      | 20A8      | 20B0      | 20B8      |
| Step 1 | 2081      | 2089      | 2091      | 2099      | 20A1      | 20A9      | 20B1      | 20B9      |
| Step 2 | 2082      | 208A      | 2092      | 209A      | 20A2      | 20AA      | 20B2      | 20BA      |
| Step 3 | 2083      | 208B      | 2093      | 209B      | 20A3      | 20AB      | 20B3      | 20BB      |
| Step 4 | 2084      | 208C      | 2094      | 209C      | 20A4      | 20AC      | 20B4      | 20BC      |
| Step 5 | 2085      | 208D      | 2095      | 209D      | 20A5      | 20AD      | 20B5      | 20BD      |
| Step 6 | 2086      | 208E      | 2096      | 209E      | 20A6      | 20AE      | 20B6      | 20BE      |
| Step 7 | 2087      | 208F      | 2097      | 209F      | 20A7      | 20AF      | 20B7      | 20BF      |

### **Modbus Decimal**

|        | Pattern 0 | Pattern 1 | Pattern 2 | Pattern 3 | Pattern 4 | Pattern 5 | Pattern 6 | Pattern 7 |
|--------|-----------|-----------|-----------|-----------|-----------|-----------|-----------|-----------|
| Step 0 | 48321     | 48329     | 48337     | 48345     | 48353     | 48361     | 48369     | 48377     |
| Step 1 | 48322     | 48330     | 48338     | 48346     | 48354     | 48362     | 48370     | 48378     |
| Step 2 | 48323     | 48331     | 48339     | 48347     | 48355     | 48363     | 48371     | 48379     |
| Step 3 | 48324     | 48332     | 48340     | 48348     | 48356     | 48364     | 48372     | 48380     |
| Step 4 | 48325     | 48333     | 48341     | 48349     | 48357     | 48365     | 48373     | 48381     |
| Step 5 | 48326     | 48334     | 48342     | 48350     | 48358     | 48366     | 48374     | 48382     |
| Step 6 | 48327     | 48335     | 48343     | 48351     | 48359     | 48367     | 48375     | 48383     |
| Step 7 | 48328     | 48336     | 48344     | 48352     | 48360     | 48368     | 48376     | 48384     |

### PLC Address (Octal)

|        | Pattern 0 | Pattern 1 | Pattern 2 | Pattern 3 | Pattern 4 | Pattern 5 | Pattern 6 | Pattern 7 |
|--------|-----------|-----------|-----------|-----------|-----------|-----------|-----------|-----------|
| Step 0 | V20200    | V20210    | V20220    | V20230    | V20240    | V20250    | V20260    | V20270    |
| Step 1 | V20201    | V20211    | V20221    | V20231    | V20241    | V20251    | V20261    | V20271    |
| Step 2 | V20202    | V20212    | V20222    | V20232    | V20242    | V20252    | V20262    | V20272    |
| Step 3 | V20203    | V20213    | V20223    | V20233    | V20243    | V20253    | V20263    | V20273    |
| Step 4 | V20204    | V20214    | V20224    | V20234    | V20244    | V20254    | V20264    | V20274    |
| Step 5 | V20205    | V20215    | V20225    | V20235    | V20245    | V20255    | V20265    | V20275    |
| Step 6 | V20206    | V20216    | V20226    | V20236    | V20246    | V20256    | V20266    | V20276    |
| Step 7 | V20207    | V20217    | V20227    | V20237    | V20247    | V20257    | V20267    | V20277    |

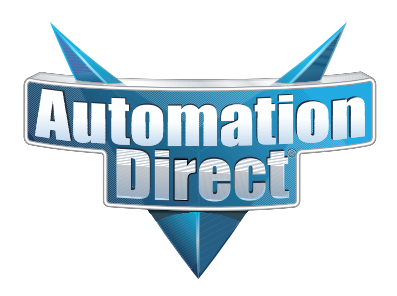